DIPLOMADO DE PROFUNDIZACION CISCO PRUEBA DE HABILIDADES PRÁCTICAS CCNP

JESUS EDWIN ROJAS FIERRO

UNIVERSIDAD NACIONAL ABIERTA Y A DISTANCIA - UNAD ESCUELA DE CIENCIAS BÁSICAS, TECNOLOGÍA E INGENIERÍA - ECBTI INGENIERÍA DE TELECOMUNICACIONES PITALITO 2021 DIPLOMADO DE PROFUNDIZACION CISCO PRUEBA DE HABILIDADES PRÁCTICAS CCNP

JESUS EDWIN ROJAS FIERRO

# Diplomado de opción de grado presentado para optar el título de INGENIERO DE TELECOMUNICACIONES

DIRECTOR: MSc. GERARDO GRANADOS ACUÑA

UNIVERSIDAD NACIONAL ABIERTA Y A DISTANCIA - UNAD ESCUELA DE CIENCIAS BÁSICAS, TECNOLOGÍA E INGENIERÍA - ECBTI INGENIERÍA DE TELECOMUNICACIONES PITALITO 2021

NOTA DE ACEPTACIÓN

Firma del presidente del jurado

Firma del jurado

Firma del jurado

Pitalito Huila 29 de noviembre 2021

## AGRADECIMIENTOS

El presente trabajo va dedicado a Dios, quien como guía ha estado presente en cada una de las decisiones tomadas en mi vida, bendiciéndome y dándome fuerzas para continuar con mis metas trazadas sin desfallecer. A mis padres, hermanas y familiares que con apoyo incondicional, amor y confianza permitieron que logre culminar mi carrera profesional.

A mis tutores que con su gran conocimiento y compromiso fueron una guía y pieza clave para el desarrollo de cada una de las estancias del proyecto

A la universidad Nacional Abierta y a Distancia UNAD que gracias a la metodología y mediaciones tecnológicas me permitieron avanzar en mi proceso educativo y al mismo tiempo poder desempeñar mi actividad laboral.

# CONTENIDO

| LISTA DE TABLAS                                                            | 6  |
|----------------------------------------------------------------------------|----|
| LISTA DE FIGURAS                                                           | 7  |
| GLOSARIO                                                                   | 9  |
| RESUMEN                                                                    | 10 |
| ABSTRACT                                                                   | 10 |
| INTRODUCCION                                                               | 11 |
| DESARROLLO                                                                 | 12 |
| Parte 2: Configurar la capa 2 de la red y el soporte de Host               | 25 |
| Parte 3: Configurar los protocolos de enrutamiento                         | 33 |
| Parte 4: Configurar la Redundancia del Primer Salto (First Hop Redundancy) | 42 |
| Parte 5: Seguridad                                                         | 49 |
| Parte 6: Configure las funciones de Administración de Red                  | 54 |
| CONCLUSIONES                                                               | 61 |
| BIBLIOGRAFÍA                                                               | 62 |

# LISTA DE TABLAS

| Tabla 1. Direccionamiento topologia | .13 |
|-------------------------------------|-----|
| Tabla 2. Tareas Parte 2             | 25  |
| Tabla 3. Tareas Parte 3             | .33 |
| Tabla 4. Tareas Parte 4             | .42 |
| Table 5. Tareas Parte 5             | .49 |
| Table 6. Tareas Parte 6             | .55 |

# LISTA DE FIGURAS

| Figura 1 Escenario 1                                                  | 12 |
|-----------------------------------------------------------------------|----|
| Figura 2 Simulación de escenario 1                                    | 15 |
| Figura 3 Verificación configuración R1                                | 16 |
| Figura 4 Verificación configuración R2                                | 17 |
| Figura 5 Verificación configuración R3                                | 18 |
| Figura 6 Verificación configuración D1                                | 20 |
| Figura 7 Verificación configuración D2                                | 21 |
| Figura 8 Verificación Vlan A1                                         | 22 |
| Figura 9 Copiado archivo running-config en R1                         | 23 |
| Figura 10 Copiado archivo running-config en R2                        | 23 |
| Figura 11 Copiado archivo running-config en R3                        | 23 |
| Figura 12 Copiado archivo running-config en D1                        | 23 |
| Figura 13 Copiado archivo running-config en D2                        | 24 |
| Figura 14 Copiado archivo running-config en A1                        | 24 |
| Figura 15 Verificación configuración PC1                              | 24 |
| Figura 16 Verificación configuración PC4                              | 25 |
| Figura 17 Verificación troncales, vlan nativa y etherchannels en D1   | 28 |
| Figura 18 Verificación troncales, vlan nativa y etherchannels en D2   | 29 |
| Figura 19 Verificación configuración puertos de acceso del host en D1 | 29 |
| Figura 20 Verificación configuración puertos de acceso del host en D2 | 30 |
| Figura 21 Verificación troncales, vlan nativa y etherchannels en A1   | 30 |
| Figura 22 Verificación configuración puertos de acceso del host en A1 | 31 |
| Figura 23 Verificación ping desde PC1                                 | 31 |
| Figura 24 Verificación ping desde PC2                                 | 32 |
| Figura 25 Verificación ping desde PC3                                 | 32 |
| Figura 26 Verificación ping desde PC4                                 | 32 |
| Figura 27 Verificación OSPFv2 en R1                                   | 37 |
| Figura 28 Verificación OSPFv2 en R3                                   | 38 |
| Figura 29 Verificación OSPFv2 en D1                                   | 38 |
| Figura 30 Verificación OSPFv2 en D2                                   | 38 |
| Figura 31 Verificación OSPFv3 en R1                                   |    |
| Figura 32 Verificación OSPFv3 en R3                                   |    |

| Figura 33 Verificación MP-BGP en R2                          | 39 |
|--------------------------------------------------------------|----|
| Figura 34 Verificación MP-BGP en R1                          | 40 |
| Figura 35 Verificación OSPF y BGP en R1                      | 40 |
| Figura 36 Verificación OSPFv3 para IPv6 en R1                | 41 |
| Figura 37 Verificación OSPF y OSPFv3 en R3                   | 41 |
| Figura 38 configuración IP SLAs para D1                      | 47 |
| Figura 39 configuración Vlans para D1                        | 48 |
| Figura 40 configuración IP SLAs para D2                      | 48 |
| Figura 41 configuración Vlans para D2                        | 49 |
| Figura 42 validación de encripción SCRYPT y usuario R1       | 51 |
| Figura 43 validación de encripción SCRYPT y usuario R2       | 51 |
| Figura 44 validación de encripción SCRYPT y usuario R3       | 51 |
| Figura 45 validación de encripción SCRYPT y usuario D1       | 52 |
| Figura 46 validación de encripción SCRYPT y usuario D2       | 52 |
| Figura 47 validación de encripción SCRYPT y usuario A1       | 52 |
| Figura 48 validación de configuraciones puntos 5.3 al 5.5 R1 | 53 |
| Figura 49 validación de configuraciones puntos 5.3 al 5.5 R3 | 53 |
| Figura 50 validación de configuraciones puntos 5.3 al 5.5 D1 | 53 |
| Figura 51 validación de configuraciones puntos 5.3 al 5.5 D2 | 54 |
| Figura 52 validación de configuraciones puntos 5.3 al 5.5 A1 | 54 |
| Figura 53 validación de hora local R2                        | 58 |
| Figura 54 validación de hora local R1                        | 58 |
| Figura 55 validación master R2                               | 58 |
| Figura 56 validación de Syslog R1                            | 59 |
| Figura 57 validación de Syslog D1                            | 59 |
| Figura 58 validación de SNMPv2c R1                           | 59 |
| Figura 59 validación de SNMPv2c D1                           | 60 |
| Figura 60 validación Limitación del acceso SNMP R1           | 60 |
| Figura 61 validación Limitación del acceso SNMP D1           | 60 |

#### GLOSARIO

**Topología de red:** La topología de red se define como un mapa físico o lógico de una red para intercambiar datos.

**Protocolo de red:** es el encargado de actuar en la llamada capa de mediación o de red, el nivel 3 en el modelo OSI y establecen una serie de acuerdos para el intercambio de datos, regulando, así, las condiciones para el transporte, el direccionamiento, el enrutamiento (camino del paquete) y el control de fallos

**Direccionamiento ip:** El direccionamiento es una función clave de los protocolos de capa de Red que permite la transmisión de datos entre hosts de la misma red o en redes diferentes. El Protocolo de Internet versión 4 (IPv4) ofrece direccionamiento jerárquico para paquetes que transportan datos

**Red de área local LAN:** es una red de computadoras que abarca un área reducida a una casa, un departamento o un edificio

**VPN:** Una VPN (Virtual Private Network) es una red privada que se extiende a través de una red pública, como Internet, permitiendo que los dispositivos conectados puedan enviar y recibir datos como si estuvieran conectados a una red local.

**OSPF (Open Shortest Path First):** es un protocolo de direccionamiento de tipo enlace-estado, desarrollado para las redes IP y basado en el algoritmo de primera vía más corta (SPF). OSPF es un protocolo de pasarela interior (IGP)

Border Gateway Protocol (BGP): es un protocolo escalable de dynamic routing usado en la Internet por grupos de enrutadores para compartir información de enrutamiento

9

#### RESUMEN

El presente proyecto documenta la implementación y simulación de una red muy completa la cual puede ser aplicada a nivel profesional en el área de las telecomunicaciones y enfocada a empresas que requieran sistemas robustos tanto de enrutamiento como a nivel de seguridad, la cual cuenta con la aplicación de protocolos de tipo enlace- estado con lo es OSPF (Open Shortest Path First) y protocolos de puerta de enlace como lo es BGP (Border Gateway Protocol).

El diseño de la red está enfocado en lograr mediante cada uno de los pasos propuestos la correcta aplicación de los conocimientos adquiridos durante todo nuestro proceso formativo, mostrando las configuraciones realizadas y el posterior funcionamiento de cada uno de los direccionamientos y protocolos implementados, mediante la evidencia de imágenes y archivos de simulación.

Palabras Clave: CISCO, CCNP, Conmutación, Enrutamiento, Redes, Electrónica

#### ABSTRACT

This project documents the implementation and simulation of a very complete network which can be applied at a professional level in the telecommunications area and focused on companies that require robust systems both routing and security level, which has the application of protocols such as link-state type OSPF (Open Shortest Path First) and gateway protocols such as BGP (Border Gateway Protocol).

The network design is focused on achieving through each of the proposed steps the correct application of the knowledge acquired throughout our training process, showing the configurations made and the subsequent operation of each of the implemented addressing and protocols, through the evidence of images and simulation files.

Keywords: CISCO, CCNP, commutation, routing, Networking, Electronics

#### INTRODUCCION

El presente proyecto busca dar a conocer mediante la prueba de habilidades prácticas de CCNP la aplicación de los conocimientos adquiridos durante la experiencia académica, la implementación y simulación de un escenario de red en donde mediante la configuración de cada uno de los escenarios propuestos por la rúbrica y haciendo uso de software o plataformas especializadas en la virtualización de cada uno de los protocolos como lo es spanning-tree, OSPF, BGP entre otros.

En primera medida se muestra la configuración inicial de cada uno de los Reuters y switch con el direccionamiento entregado, junto con la demostración mediante el uso de imágenes tomadas directamente de las consolas de los equipos de red evidenciando las configuraciones realizadas y el correcto funcionamiento de cada uno de los protocolos establecidos, dando como resultado una red que trabaja en armonía, brindando eficiencia en cada uno de los procesos que se ejecutan simultáneamente.

Es importante resaltar que cada una de las configuraciones y protocolos aplicados están estrechamente relacionadas y dependen directamente del anterior, es por esto la importancia de la buena planificación a la hora de realizar implementaciones de escenarios de este tipo

Para la simulación se utiliza el software GNS3 junto con VMware Workstation la cual cuenta con equipos cisco los cuales brindan una experiencia realista y características muy completas que otro software no ofrece.

11

## DESARROLLO

Topología de la Red:

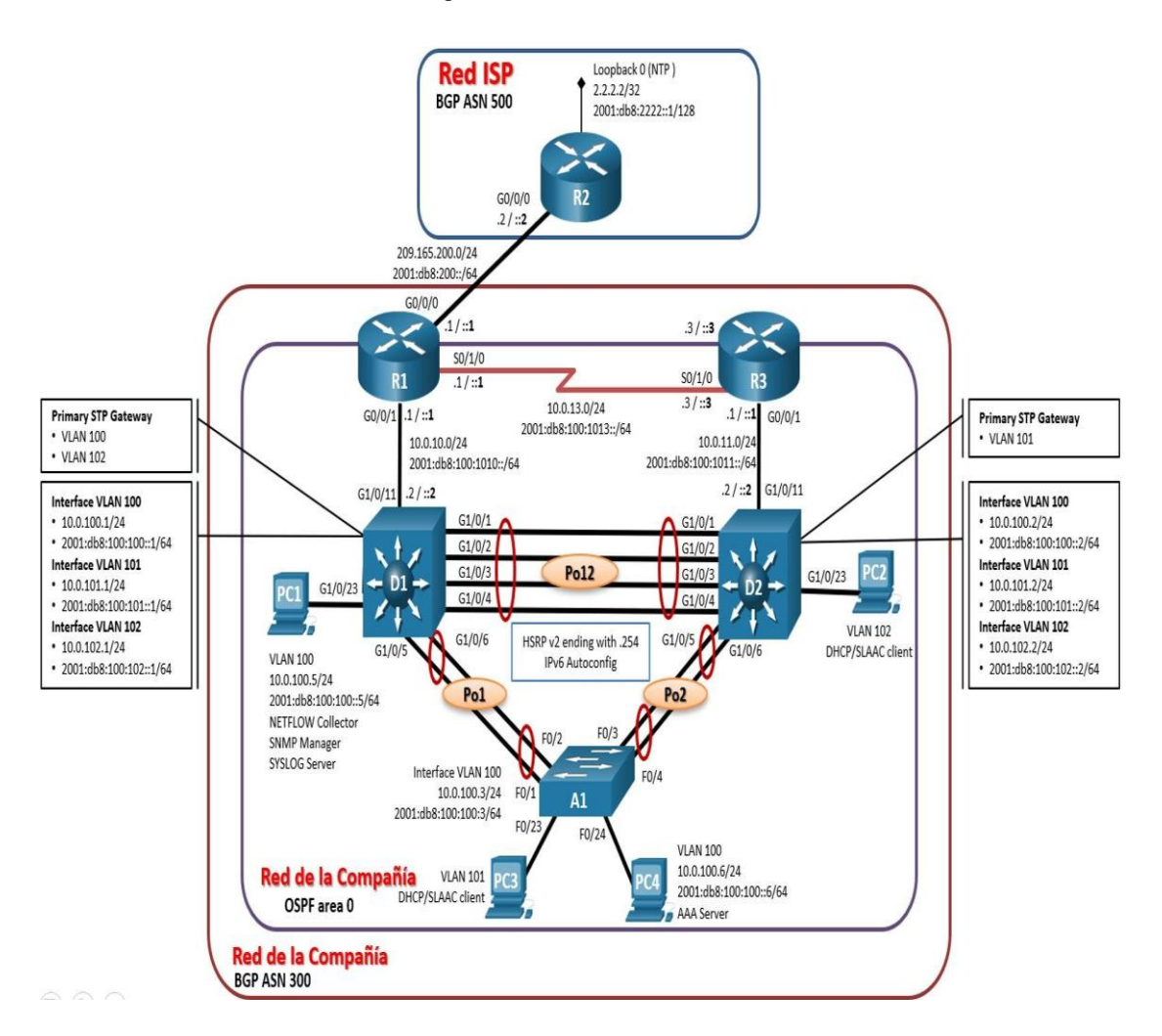

Figura 1. Escenario 1

# Direccionamiento

| Disposit<br>ivo | Interfaz  | Dirección IPv4     | Dirección IPv6          | IPv6 Link-<br>Local |
|-----------------|-----------|--------------------|-------------------------|---------------------|
| R1              | G0/0/0    | 209.165.200.225/27 | 2001:db8:200::1/64      | fe80::1:1           |
|                 | G0/0/1    | 10.0.10.1/24       | 2001:db8:100:1010::1/64 | fe80::1:2           |
|                 | S0/1/0    | 10.0.13.1/24       | 2001:db8:100:1013::1/64 | fe80::1:3           |
| R2              | G0/0/0    | 209.165.200.226/27 | 2001:db8:200::2/64      | fe80::2:1           |
|                 | Loopback0 | 2.2.2.2/32         | 2001:db8:2222::1/128    | fe80::2:3           |
| R3              | G0/0/1    | 10.0.11.1/24       | 2001:db8:100:1011::1/64 | fe80::3:2           |
|                 | S0/1/0    | 10.0.13.3/24       | 2001:db8:100:1013::3/64 | fe80::3:3           |
| D1              | G1/0/11   | 10.0.10.2/24       | 2001:db8:100:1010::2/64 | fe80::d1:1          |
|                 | VLAN 100  | 10.0.100.1/24      | 2001:db8:100:100::1/64  | fe80::d1:2          |
|                 | VLAN 101  | 10.0.101.1/24      | 2001:db8:100:101::1/64  | fe80::d1:3          |
|                 | VLAN 102  | 10.0.102.1/24      | 2001:db8:100:102::1/64  | fe80::d1:4          |
| D2              | G1/0/11   | 10.0.11.2/24       | 2001:db8:100:1011::2/64 | fe80::d2:1          |
|                 | VLAN 100  | 10.0.100.2/24      | 2001:db8:100:100::2/64  | fe80::d2:2          |
|                 | VLAN 101  | 10.0.101.2/24      | 2001:db8:100:101::2/64  | fe80::d2:3          |
|                 | VLAN 102  | 10.0.102.2/24      | 2001:db8:100:102::2/64  | fe80::d2:4          |
| A1              | VLAN 100  | 10.0.100.3/23      | 2001:db8:100:100::3/64  | fe80::a1:1          |
| PC1             | NIC       | 10.0.100.5/24      | 2001:db8:100:100::5/64  | EUI-64              |
| PC2             | NIC       | DHCP               | SLAAC                   | EUI-64              |
| PC3             | NIC       | DHCP               | SLAAC                   | EUI-64              |
| PC4             | NIC       | 10.0.100.6/24      | 2001:db8:100:100::6/64  | EUI-64              |

## Tabla 1. Direccionamiento topologia

## Objetivos

Part 1: Construir la red y configurar los ajustes básicos de cada dispositivo y el direccionamiento de las interfaces

Part 2: Configurar la capa 2 de la red y el soporte de Host

Part 3: Configurar los protocolos de enrutamiento

Part 4: Configurar la redundancia del primer salto

Part 5: Configurar la seguridad

Part 6: Configurar las características de administración de red

## Escenario

En esta prueba de habilidades, debe completar la configuración de la red para que haya una accesibilidad completa de un extremo a otro, para que los hosts tengan un soporte confiable de la puerta de enlace predeterminada (default gateway) y para que los protocolos configurados estén operativos dentro de la parte correspondiente a la "Red de la Compañía" en la topología. Tenga presente verificar que las configuraciones cumplan con las especificaciones proporcionadas y que los dispositivos funcionen como se requiere.

## Recursos necesarios

3 Routers (Cisco 4221 con Cisco IOS XE versión 16.9.4 imagen universal o comparable)

2 Switches (Cisco 3650 con Cisco IOS XE versión 16.9.4 imagen universal o comparable)

1 Switch (Cisco 2960 con Cisco IOS versión 15.2 imagen lanbase o comparable)

4 PCs (utilice el programa de emulación de terminal)

Los cables de consola para configurar los dispositivos Cisco IOS van a través de los puertos de consola

Los cables Ethernet y seriales van como se muestra en la topología

Parte 1: Construir la red y configurar los parámetros básicos de los dispositivos y el direccionamiento de las interfaces

Paso 1: Cablear la red como se muestra en la topología.

Conecte los dispositivos como se muestra en el diagrama de topología y conecte los cables según sea necesario.

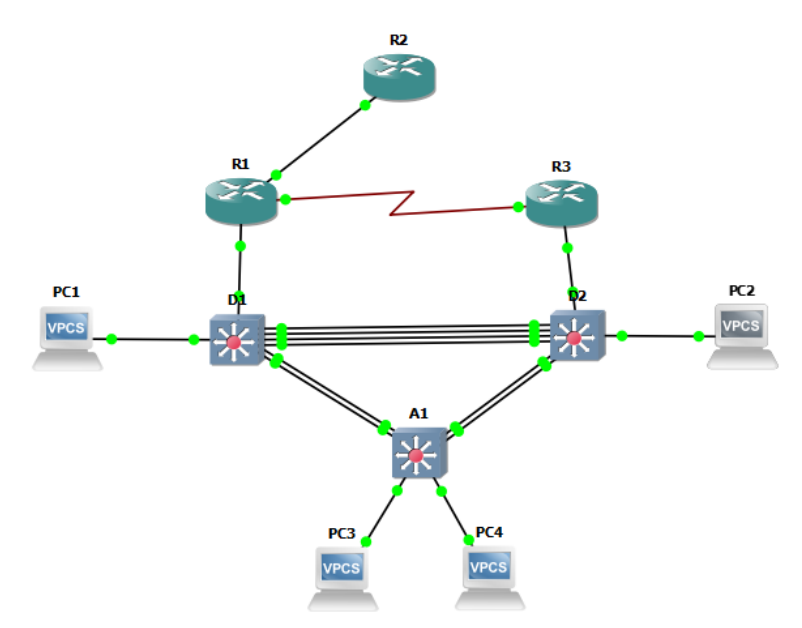

Figura 2. Simulación de escenario 1

Paso 2: Configurar los parámetros básicos para cada dispositivo.

Mediante una conexión de consola ingresamos en cada dispositivo, en el modo de configuración global y aplicamos los parámetros básicos. Las configuraciones de inicio para cada dispositivo son suministradas a continuación:

## **R1**

hostname R1 ipv6 unicast-routing no ip domain lookup banner motd # R1, ENCOR Skills Assessment, Scenario 1 # line con 0 exec-timeout 0 0 logging synchronous exit interface g0/0 ip address 209.165.200.225 255.255.255.224 ipv6 address fe80::1:1 link-local ipv6 address 2001:db8:200::1/64 no shutdown exit interface g1/0 ip address 10.0.10.1 255.255.255.0 ipv6 address fe80::1:2 link-local ipv6 address 2001:db8:100:1010::1/64 no shutdown exit interface s3/0 ip address 10.0.13.1 255.255.255.0 ipv6 address fe80::1:3 link-local ipv6 address 2001:db8:100:1013::1/64 no shutdown exit

Verificamos la configuración

El siguiente comando nos brinda un resumen de la información de todas las interfaces de la red y las ip asignadas a cada una del dispositivo

| ondinged bodbe bo down     |                 |     |        |                      |            |
|----------------------------|-----------------|-----|--------|----------------------|------------|
| R1#show ip interface brief |                 |     |        |                      |            |
| Interface                  | IP-Address      | OK? | Method | Status               | Proto      |
| col                        |                 |     |        |                      |            |
| Ethernet0/0                | unassigned      | YES | unset  | administratively dow | n down     |
|                            |                 |     |        |                      |            |
| GigabitEthernet0/0         | 209.165.200.225 | YES | manual | up                   | up         |
|                            |                 |     |        |                      |            |
| GigabitEthernet1/0         | 10.0.10.1       | YES | manual | up                   | up         |
|                            |                 |     |        |                      |            |
| Serial3/0                  | 10.0.13.1       | YES | manual | up                   | down       |
|                            |                 |     |        |                      |            |
| Serial3/1                  | unassigned      | YES | unset  | administratively dow | n down     |
|                            |                 |     |        |                      | _          |
| Serial3/2                  | unassigned      | YES | unset  | administratively dow | n down =   |
|                            |                 |     |        |                      |            |
| Serial3/3                  | unassigned      | YES | unset  | administratively dow | n down     |
|                            |                 |     |        |                      |            |
| R1#                        |                 |     |        |                      | -          |
|                            |                 |     |        |                      |            |
|                            |                 |     |        | ES 🔨 📭 🛱 🕼           | 07:23 p.m. |
| 🤜 🔍 💾 📗                    |                 |     |        |                      | 12/10/2021 |

Figura 3. Verificación configuración R1

## **R2**

hostname R2 ipv6 unicast-routing no ip domain lookup banner motd # R2, ENCOR Skills Assessment, Scenario 1 # line con 0 exec-timeout 0 0 logging synchronous exit interface g0/0 ip address 209.165.200.226 255.255.255.224 ipv6 address fe80::2:1 link-local ipv6 address 2001:db8:200::2/64 no shutdown exit interface Loopback 0 ip address 2.2.2.2 255.255.255.255 ipv6 address fe80::2:3 link-local ipv6 address 2001:db8:2222::1/128 no shutdown exit

Verificamos la configuración

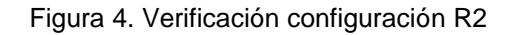

| R2#show ip interface brief |                 |     |        |                       |                        |
|----------------------------|-----------------|-----|--------|-----------------------|------------------------|
| Interface                  | IP-Address      | OK? | Method | Status                | Proto                  |
| col                        |                 |     |        |                       |                        |
| Ethernet0/0                | unassigned      | YES | unset  | administratively down | down ≡                 |
|                            |                 |     |        |                       |                        |
| GigabitEthernet0/0         | 209.165.200.226 | YES | manual | up                    | up                     |
| T                          |                 | VEC |        |                       |                        |
| Loopbacku                  | 2.2.2.2         | ILS | manual | up                    | up                     |
| R2#                        |                 |     |        |                       | -                      |
|                            |                 |     |        | ٥                     | 7.35                   |
|                            |                 |     |        | ES 🔺 😼 🛱 🕪 📊          | 7:25 p.m.<br>2/10/2021 |

## R3

hostname R3 ipv6 unicast-routing no ip domain lookup banner motd # R3, ENCOR Skills Assessment, Scenario 1 # line con 0 exec-timeout 0 0 logging synchronous exit

```
interface g0/0
ip address 10.0.11.1 255.255.255.0
ipv6 address fe80::3:2 link-local
ipv6 address 2001:db8:100:1011::1/64
no shutdown
exit
interface s3/0
ip address 10.0.13.3 255.255.255.0
ipv6 address fe80::3:3 link-local
ipv6 address 2001:db8:100:1010::2/64
no shutdown
exit
```

Verificamos configuración

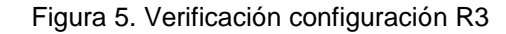

| Sysnow ip incertace i | JACA CA    |       |        |                     |         |
|-----------------------|------------|-------|--------|---------------------|---------|
| Interface             | IP-Address | OK? 1 | Method | Status              | Proto   |
| col<br>Ethernet0/0    | unassigned | YES   | unset  | administratively do | vn down |
| GigabitEthernet0/0    | 10.0.11.1  | YES : | manual | up                  | up      |
| Serial3/0             | 10.0.13.3  | YES : | manual | up                  | up      |
| Serial3/1             | unassigned | YES   | unset  | administratively do | en down |
| Serial3/2             | unassigned | YES   | unset  | administratively do | vn down |
| Serial3/3             | unassigned | YES   | unset  | administratively do | en down |
| R3#                   |            |       |        |                     |         |

#### D1

hostname D1 ip routing ipv6 unicast-routing no ip domain lookup banner motd # D1, ENCOR Skills Assessment, Scenario 1 # line con 0 exec-timeout 0 0 logging synchronous exit vlan 100 name Management exit vlan 101 name UserGroupA exit vlan 102 name UserGroupB exit vlan 999 name NATIVE exit interface g0/0 no switchport ip address 10.0.10.2 255.255.255.0 ipv6 address fe80::d1:1 link-local ipv6 address 2001:db8:100:1010::2/64 no shutdown exit interface vlan 100 ip address 10.0.100.1 255.255.255.0 ipv6 address fe80::d1:2 link-local ipv6 address 2001:db8:100:100::1/64 no shutdown exit interface vlan 101 ip address 10.0.101.1 255.255.255.0 ipv6 address fe80::d1:3 link-local ipv6 address 2001:db8:100:101::1/64 no shutdown exit interface vlan 102 ip address 10.0.102.1 255.255.255.0 ipv6 address fe80::d1:4 link-local ipv6 address 2001:db8:100:102::1/64 no shutdown exit ip dhcp excluded-address 10.0.101.1 10.0.101.109 ip dhcp excluded-address 10.0.101.141 10.0.101.254 ip dhcp excluded-address 10.0.102.1 10.0.102.109 ip dhcp excluded-address 10.0.102.141 10.0.102.254 ip dhcp pool VLAN-101 network 10.0.101.0 255.255.255.0 default-router 10.0.101.254 exit ip dhcp pool VLAN-102 network 10.0.102.0 255.255.255.0 default-router 10.0.102.254 exit

## Verificamos configuración

| Figura 6. Verificación | config | uración | D1 |
|------------------------|--------|---------|----|
|------------------------|--------|---------|----|

| D1#show ip interface bi | rief       |     |        |        |      |      |           |    |
|-------------------------|------------|-----|--------|--------|------|------|-----------|----|
| Interface               | IP-Address | OK? | Method | Status |      |      | Protocol  | 1  |
| GigabitEthernet0/0      | 10.0.10.2  | YES | manual | up     |      |      | up        |    |
| GigabitEthernet0/1      | unassigned | YES | unset  | up     |      |      | up        |    |
| GigabitEthernet0/2      | unassigned | YES | unset  | up     |      |      | up        |    |
| GigabitEthernet0/3      | unassigned | YES | unset  | up     |      |      | up        |    |
| GigabitEthernet1/0      | unassigned | YES | unset  | up     |      |      | up        |    |
| GigabitEthernet1/1      | unassigned | YES | unset  | up     |      |      | up        |    |
| GigabitEthernet1/2      | unassigned | YES | unset  | up     |      |      | up        |    |
| GigabitEthernet1/3      | unassigned | YES | unset  | up     |      |      | up        |    |
| GigabitEthernet2/0      | unassigned | YES | unset  | down   |      |      | down      |    |
| GigabitEthernet2/1      | unassigned | YES | unset  | down   |      |      | down      |    |
| GigabitEthernet2/2      | unassigned | YES | unset  | down   |      |      | down      |    |
| GigabitEthernet2/3      | unassigned | YES | unset  | down   |      |      | down      |    |
| GigabitEthernet3/0      | unassigned | YES | unset  | down   |      |      | down      |    |
| GigabitEthernet3/1      | unassigned | YES | unset  | down   |      |      | down      |    |
| GigabitEthernet3/2      | unassigned | YES | unset  | down   |      |      | down      |    |
| GigabitEthernet3/3      | unassigned | YES | unset  | down   |      |      | down      | =  |
| Vlan100                 | 10.0.100.1 | YES | manual | down   |      |      | down      | _  |
| Vlan101                 | 10.0.101.1 | YES | manual | down   |      |      | down      |    |
| Vlan102                 | 10.0.102.1 | YES | manual | down   |      |      | down      |    |
| D1#                     |            |     |        |        |      |      |           | -  |
|                         |            |     |        |        | es 🗻 | No 🛱 | 07:35 p.r | m. |
|                         |            |     |        |        |      |      | 12/10/20  |    |

#### **D2**

hostname D2 ip routing ipv6 unicast-routing no ip domain lookup banner motd # D2, ENCOR Skills Assessment, Scenario 1 # line con 0 exec-timeout 0 0 logging synchronous exit vlan 100 name Management exit vlan 101 name UserGroupA exit vlan 102 name UserGroupB exit vlan 999 name NATIVE exit interface g0/0 no switchport ip address 10.0.11.2 255.255.255.0 ipv6 address fe80::d1:1 link-local ipv6 address 2001:db8:100:1011::2/64 no shutdown exit interface vlan 100

ip address 10.0.100.2 255.255.255.0 ipv6 address fe80::d2:2 link-local ipv6 address 2001:db8:100:100::2/64 no shutdown exit interface vlan 101 ip address 10.0.101.2 255.255.255.0 ipv6 address fe80::d2:3 link-local ipv6 address 2001:db8:100:101::2/64 no shutdown exit interface vlan 102 ip address 10.0.102.2 255.255.255.0 ipv6 address fe80::d2:4 link-local ipv6 address 2001:db8:100:102::2/64 no shutdown exit ip dhcp excluded-address 10.0.101.1 10.0.101.209 ip dhcp excluded-address 10.0.101.241 10.0.101.254 ip dhcp excluded-address 10.0.102.1 10.0.102.209 ip dhcp excluded-address 10.0.102.241 10.0.102.254 ip dhcp pool VLAN-101 network 10.0.101.0 255.255.255.0 default-router 10.0.101.254 exit ip dhcp pool VLAN-102 network 10.0.102.0 255.255.255.0 default-router 10.0.102.254 exit

#### Verificamos configuración

| D2#Show ip interface b | TD Delen   | 0110 |        | <b>C b c c c c c c c c c c</b> |      |      |       | D          |   |
|------------------------|------------|------|--------|--------------------------------|------|------|-------|------------|---|
| Interface              | IP-Address | OK 2 | Method | Status                         |      |      |       | Protocol   |   |
| GigabitEthernet0/0     | 10.0.11.2  | YES  | manual | up                             |      |      |       | up         |   |
| GigabitEthernet0/1     | unassigned | YES  | unset  | up                             |      |      |       | up         |   |
| GigabitEthernet0/2     | unassigned | YES  | unset  | up                             |      |      |       | up         |   |
| GigabitEthernet0/3     | unassigned | YES  | unset  | up                             |      |      |       | up         |   |
| GigabitEthernet1/0     | unassigned | YES  | unset  | up                             |      |      |       | up         |   |
| GigabitEthernet1/1     | unassigned | YES  | unset  | up                             |      |      |       | up         |   |
| GigabitEthernet1/2     | unassigned | YES  | unset  | up                             |      |      |       | up         |   |
| GigabitEthernet1/3     | unassigned | YES  | unset  | up                             |      |      |       | up         |   |
| GigabitEthernet2/0     | unassigned | YES  | unset  | down                           |      |      |       | down       |   |
| GigabitEthernet2/1     | unassigned | YES  | unset  | down                           |      |      |       | down       |   |
| GigabitEthernet2/2     | unassigned | YES  | unset  | down                           |      |      |       | down       |   |
| GigabitEthernet2/3     | unassigned | YES  | unset  | down                           |      |      |       | down       |   |
| GigabitEthernet3/0     | unassigned | YES  | unset  | down                           |      |      |       | down       |   |
| GigabitEthernet3/1     | unassigned | YES  | unset  | down                           |      |      |       | down       |   |
| GigabitEthernet3/2     | unassigned | YES  | unset  | down                           |      |      |       | down       |   |
| GigabitEthernet3/3     | unassigned | YES  | unset  | down                           |      |      |       | down       | - |
| Vlan100                | 10.0.100.2 | YES  | manual | down                           |      |      |       | down       | = |
| Vlan101                | 10.0.101.2 | YES  | manual | down                           |      |      |       | down       |   |
| Vlan102                | 10.0.102.2 | YES  | manual | down                           |      |      |       | down       |   |
| D2#                    |            |      |        |                                |      |      |       |            | - |
|                        |            |      |        |                                | <br> |      |       | 07.27      |   |
|                        |            |      |        |                                |      | 13 🖸 | † ()) | 12/10/2021 |   |

## **A1**

hostname A1 no ip domain lookup banner motd # A1, ENCOR Skills Assessment, Scenario 1 # line con 0 exec-timeout 0 0 logging synchronous exit vlan 100 name Management exit vlan 101 name UserGroupA exit vlan 102 name UserGroupB exit vlan 999 name NATIVE exit interface vlan 100 ip address 10.0.100.3 255.255.255.0 ipv6 address fe80::a1:1 link-local ipv6 address 2001:db8:100:100::3/64 no shutdown exit Validamos las vlan

El siguiente comando nos muestra las vlan configuradas y los puertos que pertenecen a cada una de estas

| A1#sł | now vlan                |             |                                      |                                      |                                      |                                  |        |   |
|-------|-------------------------|-------------|--------------------------------------|--------------------------------------|--------------------------------------|----------------------------------|--------|---|
| VLAN  | Name                    | Status      | Ports                                |                                      |                                      |                                  |        |   |
| 1     | default                 | active      | Gi0/0,<br>Gi1/0,<br>Gi2/0,<br>Gi3/0, | Gi0/1,<br>Gi1/1,<br>Gi2/1,<br>Gi3/1, | Gi0/2,<br>Gi1/2,<br>Gi2/2,<br>Gi3/2, | Gi0/3<br>Gi1/3<br>Gi2/3<br>Gi3/3 |        |   |
| 100   | Management              | active      |                                      |                                      |                                      |                                  |        |   |
| 101   | UserGroupA              | active      |                                      |                                      |                                      |                                  |        |   |
| 102   | UserGroupB              | active      |                                      |                                      |                                      |                                  | ſ      |   |
| 999   | NATIVE                  | active      |                                      |                                      |                                      |                                  |        |   |
| 1002  | fddi-default            | act/unsup   |                                      |                                      |                                      |                                  |        | - |
| 1003  | token-ring-default      | act/unsup   |                                      |                                      |                                      |                                  |        | - |
| 1004  | fddinet-default         | act/unsup   |                                      |                                      |                                      |                                  |        |   |
| 1005  | trnet-default           | act/unsup   |                                      |                                      |                                      |                                  |        |   |
| VLAN  | Type SAID MTU Parent Ri | ngNo Bridge | eNo Stp                              | BrdgMo                               | ode Tran                             | ns1 Trans                        | ₃2<br> | - |
|       |                         |             |                                      | ES 2                                 | - 18 🛱                               | (p) 07:4                         | 0 p.m. |   |

Figura 8. Verificación Vlan A1

A continuación copiamos el archivo **running-config** al archivo **startup-config** en todos los dispositivos el cual nos permite guardar las configuraciones realizadas

#### Routers

Figura 9. Copiado archivo running-config en R1

```
R1#copy running-config startup-config
Destination filename [startup-config]?
Warning: Attempting to overwrite an NVRAM configuration previously written
by a different version of the system image.
Overwrite the previous NVRAM configuration?[confirm]
Building configuration...
[OK]
R1#
```

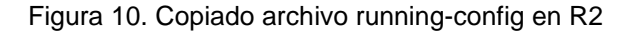

```
R2#copy running-config startup-config
Destination filename [startup-config]?
Warning: Attempting to overwrite an NVRAM configuration previously written
by a different version of the system image.
Overwrite the previous NVRAM configuration?[confirm]
Building configuration...
[OK]
R2#
```

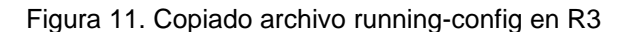

```
R3#copy running-config startup-config
Destination filename [startup-config]?
Warning: Attempting to overwrite an NVRAM configuration previously written
by a different version of the system image.
Overwrite the previous NVRAM configuration?[confirm]
Building configuration...
[OK]
R3#
```

#### Switches

```
Figura 12. Copiado archivo running-config en D1
```

```
D1#copy running-config startup-config
Destination filename [startup-config]?
Building configuration...
Compressed configuration from 4505 bytes to 2103 bytes[OK]
D1#
*Oct 17 17:00:24.505: %GRUB-5-CONFIG_WRITING: GRUB configuration is being updated
on disk. Please wait...
*Oct 17 17:00:25.358: %GRUB-5-CONFIG_WRITTEN: GRUB configuration was written to d
isk successfully.
D1#
```

Figura 13. Copiado archivo running-config en D2

```
D2#copy running-config startup-config
Destination filename [startup-config]?
Building configuration...
Compressed configuration from 4505 bytes to 2097 bytes[OK]
D2#
*Oct 17 17:00:14.456: %GRUB-5-CONFIG_WRITING: GRUB configuration is being updated
on disk. Please wait...
*Oct 17 17:00:15.310: %GRUB-5-CONFIG_WRITTEN: GRUB configuration was written to d
isk successfully.
D2#
```

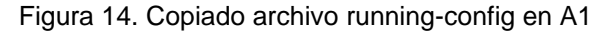

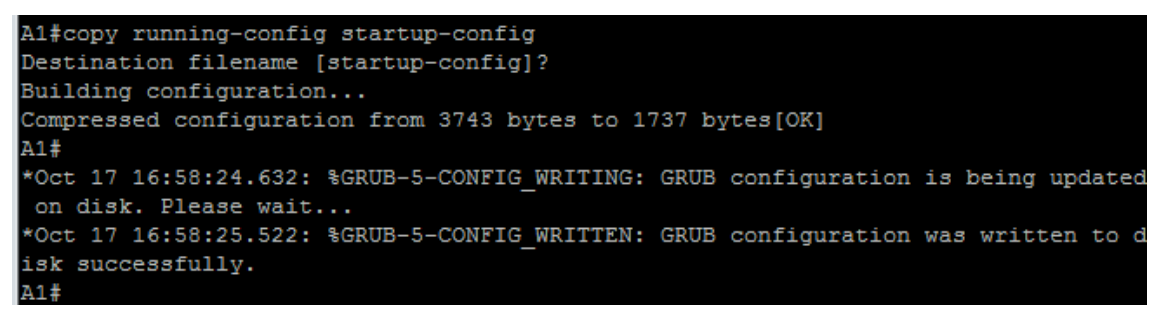

A continuación configuramos el direccionamiento de los host PC 1 y PC 4 como se muestra en la tabla de direccionamiento. Asignamos una dirección de puerta de enlace predeterminada de 10.0.100.254, la cual será la dirección IP virtual HSRP utilizada en la Parte 4.

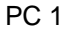

Figura 15. Verificación configuración PC1

| PC1> show ip | 0 |                   |
|--------------|---|-------------------|
| NAME         | : | PC1[1]            |
| IP/MASK      | : | 10.0.100.5/24     |
| GATEWAY      | : | 10.0.100.254      |
| DNS          | : |                   |
| MAC          | : | 00:50:79:66:68:00 |
| LPORT        | : | 20044             |
| RHOST: PORT  | : | 127.0.0.1:20045   |
| MTU          | : | 1500              |

Figura 16. Verificación configuración PC4

| PC4> show ip | ) |                   |
|--------------|---|-------------------|
| NAME         | : | PC4[1]            |
| IP/MASK      | : | 10.0.100.6/24     |
| GATEWAY      | : | 10.0.100.254      |
| DNS          | : |                   |
| MAC          | : | 00:50:79:66:68:03 |
| LPORT        | : | 20046             |
| RHOST: PORT  | : | 127.0.0.1:20047   |
| MTU          | : | 1500              |
|              |   |                   |

## Parte 2: Configurar la capa 2 de la red y el soporte de Host

En esta parte de la prueba de habilidades, se debe completar la configuración de la capa 2 de la red y establecer el soporte básico de host. Al final de esta parte, todos los switches deben poder comunicarse. PC2 y PC3 deben recibir direccionamiento de DHCP y SLAAC.

Las tareas de configuración son las siguientes:

| Tabla 2. | Tareas | Parte | 2 |
|----------|--------|-------|---|
|----------|--------|-------|---|

| Tarea# | Tarea                                                                                                    | Especificación                                                                                                    |  |  |
|--------|----------------------------------------------------------------------------------------------------|----------------------------------------------------------------------------------------------------|--|--|
| 2.1    | En todos los switches configure<br>interfaces troncales IEEE 802.1Q<br>sobre los enlaces de interconexión<br>entre switches. | <ul><li>Habilite enlaces trunk 802.1Q entre:</li><li>D1 and D2</li><li>D1 and A1</li><li>D2 and A1</li></ul>                      |  |  |
| 2.2    | En todos los switches cambie la VLAN nativa en los enlaces troncales.                                                        | I Use VLAN 999 como la VLA<br>nativa.                                                                                             |  |  |
| 2.3    | En todos los switches habilite el<br>protocolo Rapid Spanning-Tree<br>(RSTP)                                                 | Use Rapid Spanning Tree (RSPT).                                                                                                   |  |  |
| 2.4    | En D1 y D2, configure los puentes<br>raíz RSTP (root bridges) según la<br>información del diagrama de<br>topología.          | Configure D1 y D2 como raíz (root)<br>para las VLAN apropiadas, con<br>prioridades de apoyo mutuo en<br>caso de falla del switch. |  |  |
|        | D1 y D2 deben proporcionar respaldo                                                                                          |                                                                                                    |  |  |

PC 4

|     | en caso de falla del puente raíz (root bridge).                                                                                    |                                                                                                    |
|-----|----------------------------------------------------------------------------------------------------|----------------------------------------------------------------------------------------------------|
| 2.5 | En todos los switches, cree<br>EtherChannels LACP como se<br>muestra en el diagrama de<br>topología.                               | Use los siguientes números de<br>canales:<br>• D1 a D2 – Port channel 12<br>• D1 a A1 – Port channel 1<br>• D2 a A1 – Port channel 2                                                                                                    |
| 2.6 | En todos los switches, configure los<br>puertos de acceso del host (host<br>access port) que se conectan a PC1,<br>PC2, PC3 y PC4. | Configure los puertos de acceso<br>con la configuración de VLAN<br>adecuada, como se muestra en el<br>diagrama de topología.                                                                                                    |
|     |                                                                                                    | Los puertos de host deben pasar<br>inmediatamente al estado de<br>reenvío (forwarding).                                                                                                    |
| 2.7 | Verifique los servicios DHCP IPv4.                                                                                                 | PC2 y PC3 son clientes DHCP y<br>deben recibir direcciones IPv4<br>válidas.                                                                                                    |
| 2.8 | Verifique la conectividad de la LAN local                                                                                          | PC1 debería hacer ping con éxito a:<br>• D1: 10.0.100.1<br>• D2: 10.0.100.2<br>• PC4: 10.0.100.6<br>PC2 debería hacer ping con éxito a:<br>• D1: 10.0.102.1<br>• D2: 10.0.102.2<br>PC3 debería hacer ping con éxito a:<br>• D1: 10.0.101.1<br>• D2: 10.0.101.2<br>PC4 debería hacer ping con éxito a:<br>• D1: 10.0.100.1<br>• D2: 10.0.100.2<br>• PC1: 10.0.100.5 |

## Solución

A continuación se describe los comandos usados en cada uno de los puntos de la parte dos por cada uno de los switch, los cuales nos permiten realizar la habilitación de los enlaces trunk 802.1Q, configurar la Vlan 999 con Vlan native, los números de canal asignados y los puertos de acceso

#### D1

interface range g0/1-3,g1/0 switchport trunk encapsulation dot1q switchport mode trunk switchport trunk native vlan 999 channel-group 12 mode active no shutdown exit interface range g1/1-2 switchport trunk encapsulation dot1q switchport mode trunk switchport trunk native vlan 999 channel-group 1 mode active no shutdown exit spanning-tree mode rapid-pvst spanning-tree vlan 100,102 root primary spanning-tree vlan 101 root secondary interface g1/3 switchport mode access switchport access vlan 100 spanning-tree portfast no shutdown exit end

## D2

interface range g0/1-3,g1/0 switchport trunk encapsulation dot1q switchport mode trunk switchport trunk native vlan 999 channel-group 12 mode active no shutdown exit interface range g1/1-2 switchport trunk encapsulation dot1q switchport mode trunk switchport trunk native vlan 999 channel-group 2 mode active no shutdown exit spanning-tree mode rapid-pvst spanning-tree vlan 101 root primary spanning-tree vlan 100,102 root secondary interface g1/3 switchport mode access switchport access vlan 102 spanning-tree portfast no shutdown exit end

## **A1**

spanning-tree mode rapid-pvst interface range g0/0-1 switchport trunk encapsulation dot1q switchport mode trunk switchport trunk native vlan 999 channel-group 1 mode active no shutdown exit interface range g0/2-3 switchport trunk encapsulation dot1q switchport mode trunk switchport trunk native vlan 999 channel-group 2 mode active no shutdown exit interface g1/0 switchport mode access switchport access vlan 101 spanning-tree portfast no shutdown exit interface g1/1 switchport mode access switchport access vlan 100 spanning-tree portfast no shutdown exit end

Ahora vamos a realizar las respectivas validaciones en cada switch

## D1 y D2

Con el siguiente comando podemos verificar varios elementos de la operación de los enlaces troncales, como el modo en el que este se establece como troncal, protocolo de etiquetado de Vlans, estado del puerto, la vlan nativa entre otros. Con esto validamos los puntos 2.1, 2.2 y 2.5

| D1>show | interface trunk                                             |               |          |             |                          |  |  |  |  |
|---------|-------------------------------------------------------------|---------------|----------|-------------|--------------------------|--|--|--|--|
| Port    | Mode                                                        | Encapsulation | Status   | Native vlan |                          |  |  |  |  |
| Po1     | on                                                          | 802.1q        | trunking | 999         |                          |  |  |  |  |
| Po12    | on                                                          | 802.1q        | trunking | 999         |                          |  |  |  |  |
| Port    | Vlans allowed                                               | on trunk      |          |             |                          |  |  |  |  |
| Po1     | 1-4094                                                      |               |          |             |                          |  |  |  |  |
| Po12    | 1-4094                                                      |               |          |             |                          |  |  |  |  |
| Port    | Vlans allowed and active in management domain               |               |          |             |                          |  |  |  |  |
| Po1     | 1,100-102,999                                               |               |          |             |                          |  |  |  |  |
| Po12    | 1,100-102,999                                               |               |          |             | =                        |  |  |  |  |
| Port    | Port Vlans in spanning tree forwarding state and not pruned |               |          |             |                          |  |  |  |  |
| Po1     | 1,100-102,999                                               |               |          |             |                          |  |  |  |  |
| Po12    | 100-102                                                     |               |          |             |                          |  |  |  |  |
| D1>     |                                                             |               |          |             | -                        |  |  |  |  |
|         | a) 🛃                                                        |               |          | ES 🔺 🍞 🛱 🏟  | 09:35 p.m.<br>12/10/2021 |  |  |  |  |

Figura 17. Verificación troncales, vlan nativa y etherchannels en D1

| D2>enable    | 5 · · · · ·              |                  |                 |         |            |            |   |  |
|--------------|--------------------------|------------------|-----------------|---------|------------|------------|---|--|
| D2#snow into | 22#show interfaces trunk |                  |                 |         |            |            |   |  |
| Port         | Mode                     | Fncangulation    | Status          | Native  | vlan       |            |   |  |
| Po2          | op                       | 202 1 <i>a</i>   | trunking        | 000     | vian.      |            |   |  |
| F02          | 011                      | 802.10           | trunking        | 222     |            |            |   |  |
| POIZ         | 011                      | 602.1q           | trunking        | 999     |            |            |   |  |
| Port         | Vlang allowed on         | trunk            |                 |         |            |            |   |  |
| POIC         | vians arrowed on         | CLUIIK           |                 |         |            |            |   |  |
| POZ          | 1-4094                   |                  |                 |         |            |            |   |  |
| P012         | 1-4094                   |                  |                 |         |            |            |   |  |
|              |                          |                  |                 |         |            |            |   |  |
| Port         | Vlans allowed and        | d active in mana | agement domain  |         |            |            |   |  |
| Po2          | 1,100-102,999            |                  |                 |         |            |            |   |  |
| Po12         | 1,100-102,999            |                  |                 |         |            |            |   |  |
|              |                          |                  |                 |         |            |            | = |  |
| Port         | Vlans in spanning        | g tree forwardin | ng state and no | ot prur | ied        |            |   |  |
| Po2          | 1,100-102,999            |                  |                 |         |            |            |   |  |
| Po12         | 1,100-102,999            |                  |                 |         |            |            |   |  |
| D2#          |                          |                  |                 |         |            |            | Ŧ |  |
|              |                          |                  |                 |         |            |            | _ |  |
|              |                          |                  |                 | ES A I  | വം ലെ പം   | 09:47 p.m. |   |  |
|              |                          |                  |                 | 2       | NG Gr (19) | 12/10/2021 |   |  |

Figura 18. Verificación troncales, vlan nativa y etherchannels en D2

Con el siguiente comando podemos validar los puertos de acceso del host

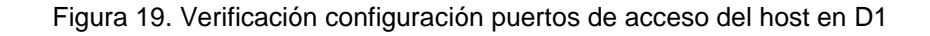

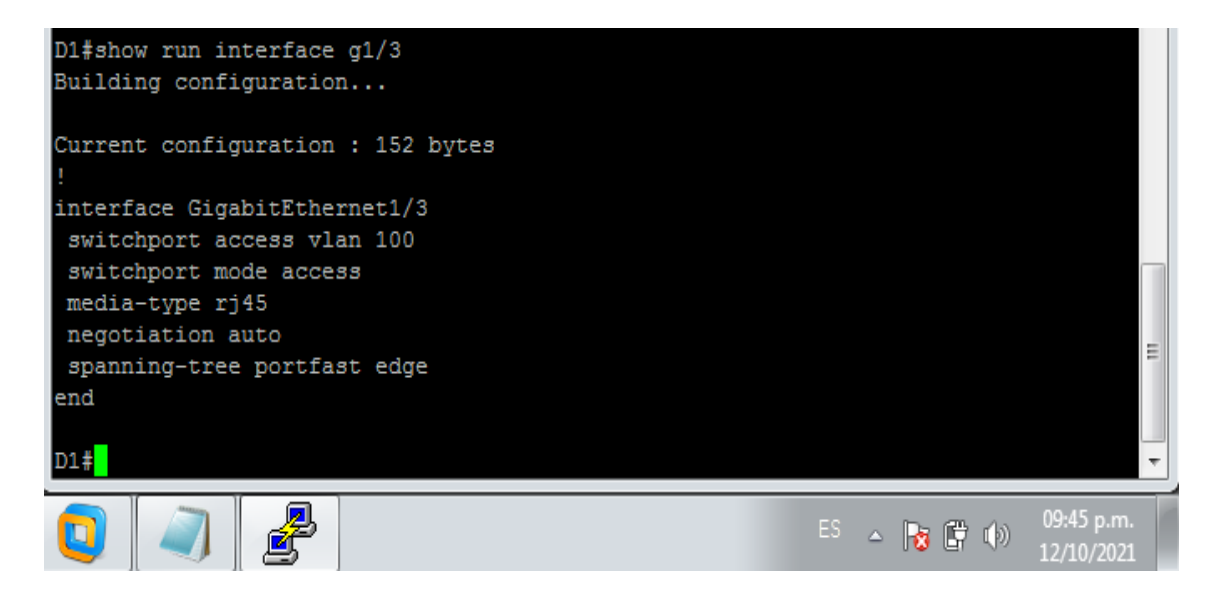

Figura 20. Verificación configuración puertos de acceso del host en D2

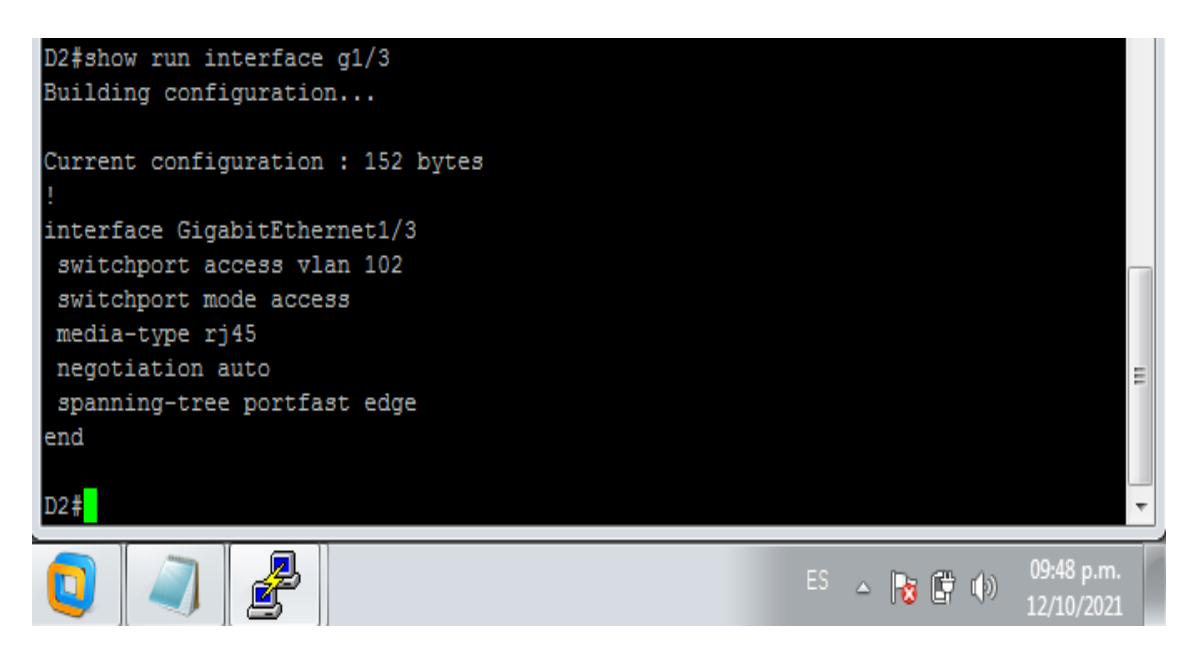

## **A1**

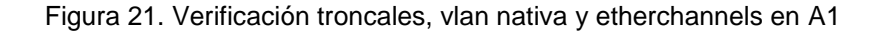

| A1#show inte              | erface trunk                                                                        |                                   |                                |                           |  |  |  |
|---------------------------|-------------------------------------------------------------------------------------|-----------------------------------|--------------------------------|---------------------------|--|--|--|
| Port<br>Pol<br>Po2        | Mode<br>on<br>on                                                                    | Encapsulation<br>802.1q<br>802.1q | Status<br>trunking<br>trunking | Native vlan<br>999<br>999 |  |  |  |
| Port<br>Pol<br>Po2        | Vlans allowed on<br>1-4094<br>1-4094                                                | trunk                             |                                |                           |  |  |  |
| Port<br>Pol<br>Po2        | Vlans allowed and active in management domain<br>1,100-102,999<br>1,100-102,999     |                                   |                                |                           |  |  |  |
| Port<br>Pol<br>Po2<br>Al# | Vlans in spanning tree forwarding state and not pruned = 1,100,102,999<br>1,101,999 |                                   |                                |                           |  |  |  |

Figura 22. Verificación configuración puertos de acceso del host en A1

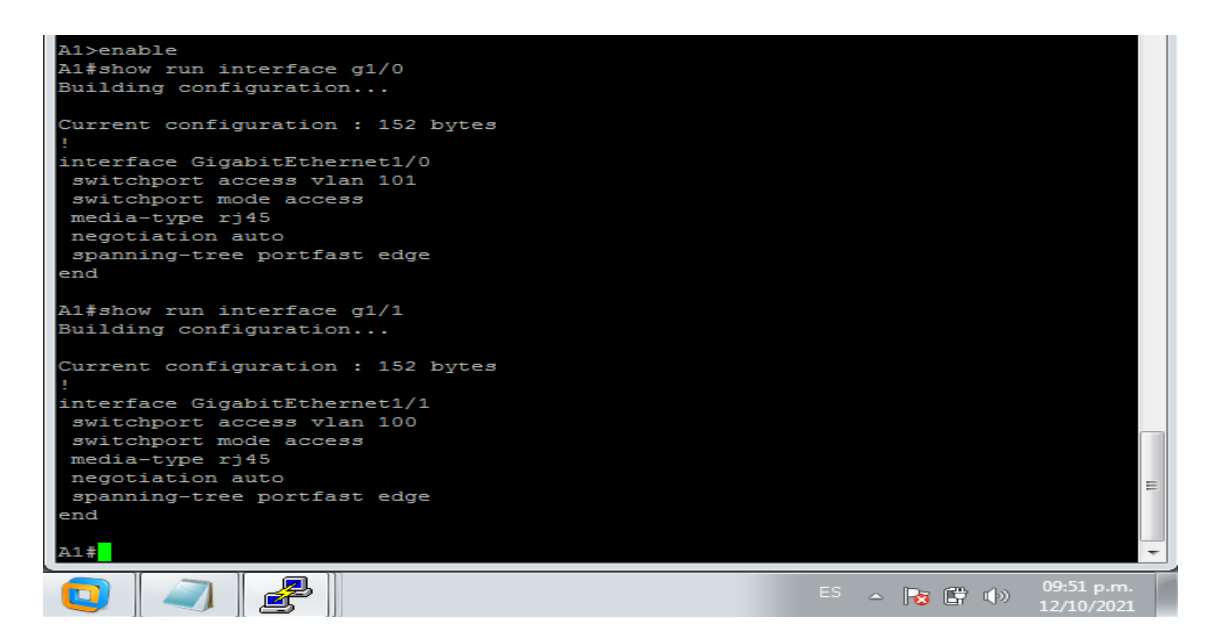

Con el anterior comando podemos validar los puertos de acceso del host

Ahora vamos a validar la conectividad de la red LAN utilizando el comando Ping el cual nos permite validar la respuesta del equipo destino y los tiempos

## PC1

```
Figura 23. Verificación ping desde PC1
```

| PC1 - PuTTY                                                                                                    |  |  |  |  |  |  |  |  |
|----------------------------------------------------------------------------------------------------|--|--|--|--|--|--|--|--|
| C1> ping 10.0.100.1                                                                                                    |  |  |  |  |  |  |  |  |
| 84 bytes from 10.0.100.1 icmp_seq=1 ttl=255 time=16.167 ms<br>84 bytes from 10.0.100.1 icmp_seq=2 ttl=255 time=7.854 ms<br>84 bytes from 10.0.100.1 icmp_seq=3 ttl=255 time=14.644 ms<br>84 bytes from 10.0.100.1 icmp_seq=4 ttl=255 time=11.769 ms                                                                |  |  |  |  |  |  |  |  |
| PC1> ping 10.0.100.2                                                                                                    |  |  |  |  |  |  |  |  |
| 84 bytes from 10.0.100.2 icmp_seq=1 ttl=255 time=27.975 ms<br>84 bytes from 10.0.100.2 icmp_seq=2 ttl=255 time=22.825 ms<br>84 bytes from 10.0.100.2 icmp_seq=3 ttl=255 time=33.175 ms<br>84 bytes from 10.0.100.2 icmp_seq=4 ttl=255 time=71.592 ms<br>84 bytes from 10.0.100.2 icmp_seq=5 ttl=255 time=23.951 ms |  |  |  |  |  |  |  |  |
| PC1> ping 10.0.100.6                                                                                                    |  |  |  |  |  |  |  |  |
| 84 bytes from 10.0.100.6 icmp_seq=1 ttl=64 time=13.484 ms<br>84 bytes from 10.0.100.6 icmp_seq=2 ttl=64 time=16.628 ms                                                                                                    |  |  |  |  |  |  |  |  |
| 84 bytes from 10.0.100.6 icmp_seq=4 ttl=64 time=32.741 ms<br>84 bytes from 10.0.100.6 icmp_seq=5 ttl=64 time=11.318 ms                                                                                                    |  |  |  |  |  |  |  |  |

PC2

Figura 24. Verificación ping desde PC2

| ₽   | PC2 - Pu             | ΠΥ     |            |                       |         |                |  |  |  |
|-----|----------------------|--------|------------|-----------------------|---------|----------------|--|--|--|
| PC: | PC2> ping 10.0.102.1 |        |            |                       |         |                |  |  |  |
|     |                      |        |            |                       |         |                |  |  |  |
| 84  | bytes                | from   | 10.0.102.1 | icmp_seq=1            | tt1=255 | time=27.752 ms |  |  |  |
| 84  | bytes                | from   | 10.0.102.1 | <pre>icmp_seq=2</pre> | tt1=255 | time=30.146 ms |  |  |  |
| 84  | bytes                | from   | 10.0.102.1 | icmp_seq=3            | tt1=255 | time=17.018 ms |  |  |  |
| 84  | bytes                | from   | 10.0.102.1 | icmp_seq=4            | tt1=255 | time=18.901 ms |  |  |  |
| 84  | bytes                | from   | 10.0.102.1 | icmp_seq=5            | tt1=255 | time=22.605 ms |  |  |  |
|     |                      |        |            |                       |         |                |  |  |  |
| PC: | 2> ping              | g 10.0 | 0.102.2    |                       |         |                |  |  |  |
|     |                      |        |            |                       |         |                |  |  |  |
| 84  | bytes                | from   | 10.0.102.2 | <pre>icmp_seq=1</pre> | tt1=255 | time=14.006 ms |  |  |  |
| 84  | bytes                | from   | 10.0.102.2 | <pre>icmp_seq=2</pre> | tt1=255 | time=8.730 ms  |  |  |  |
| 84  | bytes                | from   | 10.0.102.2 | icmp_seq=3            | tt1=255 | time=9.043 ms  |  |  |  |
| 84  | bytes                | from   | 10.0.102.2 | icmp_seq=4            | tt1=255 | time=7.989 ms  |  |  |  |
| 84  | bytes                | from   | 10.0.102.2 | icmp seq=5            | tt1=255 | time=10.326 ms |  |  |  |

# PC3

Figura 25. Verificación ping desde PC3

| P                    | PC3 - Pu | ПҮ     |            |            |         |             |    |   |   |
|----------------------|----------|--------|------------|------------|---------|-------------|----|---|---|
| PC                   | 3> pinq  | g 10.0 | 0.101.1    |            |         |             |    |   | ~ |
| 84                   | bytes    | from   | 10.0.101.1 | icmp_seq=1 | ttl=255 | time=56.339 | ms |   |   |
| 84                   | bytes    | from   | 10.0.101.1 | icmp_seq=2 | tt1=255 | time=37.169 | ms |   |   |
| 84                   | bytes    | from   | 10.0.101.1 | icmp seq=3 | tt1=255 | time=29.653 | ms |   |   |
| 84                   | bytes    | from   | 10.0.101.1 | icmp seq=4 | tt1=255 | time=37.199 | ms |   |   |
| 84                   | bytes    | from   | 10.0.101.1 | icmp_seq=5 | tt1=255 | time=29.106 | ms |   |   |
| PC3> ping 10.0.101.2 |          |        |            |            |         |             |    |   |   |
| 84                   | bytes    | from   | 10.0.101.2 | icmp_seq=1 | tt1=255 | time=35.266 | ms | _ |   |
| 84                   | bytes    | from   | 10.0.101.2 | icmp seq=2 | tt1=255 | time=27.744 | ms |   |   |
| 84                   | bytes    | from   | 10.0.101.2 | icmp seq=3 | tt1=255 | time=32.680 | ms |   |   |
| 84                   | bytes    | from   | 10.0.101.2 | icmp seq=4 | tt1=255 | time=31.824 | ms |   | = |
| 84                   | bytes    | from   | 10.0.101.2 | icmp_seq=5 | tt1=255 | time=21.054 | ms |   |   |

# PC4

Figura 26. Verificación ping desde PC4

| PC4 - PuTTY                                                                                                    |          |
|----------------------------------------------------------------------------------------------------|----------|
| PC4> ping 10.0.100.1                                                                                                    | <b>^</b> |
| 84 bytes from 10.0.100.1 icmp_seq=1 ttl=255 time=51.922 ms<br>84 bytes from 10.0.100.1 icmp_seq=2 ttl=255 time=35.835 ms<br>84 bytes from 10.0.100.1 icmp_seq=3 ttl=255 time=24.626 ms<br>84 bytes from 10.0.100.1 icmp_seq=4 ttl=255 time=25.104 ms<br>84 bytes from 10.0.100.1 icmp_seq=5 ttl=255 time=19.619 ms<br>PC4> ping 10.0.100.2 |          |
| 84 bytes from 10.0.100.2 icmp_seq=1 ttl=255 time=46.503 ms<br>84 bytes from 10.0.100.2 icmp_seq=2 ttl=255 time=32.726 ms<br>84 bytes from 10.0.100.2 icmp_seq=3 ttl=255 time=33.523 ms<br>84 bytes from 10.0.100.2 icmp_seq=4 ttl=255 time=42.648 ms<br>84 bytes from 10.0.100.2 icmp_seq=5 ttl=255 time=70.265 ms<br>PC4> ping 10.0.100.5 | E        |
| 84 bytes from 10.0.100.5 icmp_seq=1 ttl=64 time=16.044 ms<br>84 bytes from 10.0.100.5 icmp_seq=2 ttl=64 time=24.804 ms<br>84 bytes from 10.0.100.5 icmp_seq=3 ttl=64 time=18.586 ms<br>84 bytes from 10.0.100.5 icmp_seq=4 ttl=64 time=26.971 ms<br>84 bytes from 10.0.100.5 icmp_seq=5 ttl=64 time=19.656 ms                              |          |

## Parte 3: Configurar los protocolos de enrutamiento

En esta parte, se debe configurar los protocolos de enrutamiento IPv4 e IPv6. Al final de esta parte, la red debería estar completamente convergente. Los pings de IPv4 e IPv6 a la interfaz Loopback 0 desde D1 y D2 deberían ser exitosos.

**Nota:** Los pings desde los hosts no tendrán éxito porque sus puertas de enlace predeterminadas apuntan a la dirección HSRP que se habilitará en la Parte 4.

Las tareas de configuración son las siguientes:

| Tarea# | Tarea                                                                                                    | Especificación                                                                                                    |
|--------|----------------------------------------------------------------------------------------------------|----------------------------------------------------------------------------------------------------|
| 3.1    | En la "Red de la Compañía"<br>(es decir, R1, R3, D1, y D2),<br>configure single- area<br>OSPFv2 en area 0.        | <ul> <li>Use OSPF Process ID 4 y asigne los siguientes router- IDs:</li> <li>R1: 0.0.4.1</li> <li>R3: 0.0.4.3</li> <li>D1: 0.0.4.131</li> <li>D2: 0.0.4.132</li> <li>En R1, R3, D1, y D2, anuncie todas las redes directamente conectadas / VLANs en Area 0.</li> <li>En R1, no publique la red R1 – R2.</li> <li>En R1, propague una ruta por defecto. Note que la ruta por defecto deberá ser provista por BGP.</li> <li>Deshabilite las publicaciones OSPFv2 en:</li> <li>D1: todas las interfaces excepto G1/0/11</li> <li>D2: todas las interfaces excepto G1/0/11</li> </ul> |
| 3.2    | En la "Red de la Compañía"<br>(es decir, R1, R3, D1, y D2),<br>configure classic single-area<br>OSPFv3 en area 0. | <ul> <li>Use OSPF Process ID 6 y asigne los siguientes router- IDs:</li> <li>R1: 0.0.6.1</li> <li>R3: 0.0.6.3</li> <li>D1: 0.0.6.131</li> <li>D2: 0.0.6.132</li> <li>En R1, R3, D1, y D2, anuncie todas las redes directamente conectadas / VLANs en Area 0.</li> <li>En R1, no publique la red R1 – R2.</li> <li>On R1, propague una ruta por defecto. Note que la ruta por defecto deberá ser provista por BGP.</li> <li>Deshabilite las publicaciones OSPFv3 en:</li> <li>D1: todas las interfaces excepto G1/0/11</li> <li>D2: todas las interfaces excepto G1/0/11</li> </ul> |

| Fabla 3. | Tareas | Parte | 3 |
|----------|--------|-------|---|
|----------|--------|-------|---|

| 3.3 | En R2 en la "Red ISP",<br>configure MP- BGP. | <ul> <li>Configure dos rutas estáticas predeterminadas a través de la interfaz Loopback 0:</li> <li>Una ruta estática predeterminada IPv4.</li> <li>Una ruta estática predeterminada IPv6.</li> <li>Configure R2 en BGP ASN 500 y use el router-id 2.2.2.2.</li> <li>Configure y habilite una relación de vecino IPv4 e IPv6 con R1 en ASN 300.</li> <li>En IPv4 address family, anuncie: <ul> <li>La red Loopback 0 IPv4 (/32).</li> <li>La ruta por defecto (0.0.0.0/0).</li> </ul> </li> <li>En IPv6 address family, anuncie: <ul> <li>La red Loopback 0 IPv4 (/128).</li> <li>La ruta por defecto (::/0).</li> </ul> </li> </ul>                                                                                                    |
|-----|----------------------------------------------|----------------------------------------------------------------------------------------------------|
| 3.4 | En R1 en la "Red ISP",<br>configure MP- BGP. | <ul> <li>Configure dos rutas resumen estáticas a la interfaz Null 0:</li> <li>Una ruta resumen IPv4 para 10.0.0.0/8.</li> <li>Una ruta resumen IPv6 para 2001:db8:100::/48. Configure R1 en BGP ASN 300 y use el router-id 1.1.1.1.</li> <li>Configure una relación de vecino IPv4 e IPv6 con R2 en ASN 500.</li> <li>En IPv4 address family:</li> <li>Deshabilite la relación de vecino IPv6.</li> <li>Habilite la relación de vecino IPv4.</li> <li>Anuncie la red 10.0.0.0/8. En IPv6 address family:</li> <li>Deshabilite la relación de vecino IPv4.</li> <li>Anuncie la red 10.0.0.0/8. En IPv6 address family:</li> <li>Astronomical a relación de vecino IPv4.</li> <li>Anuncie la relación de vecino IPv4.</li> <li>Anuncie la relación de vecino IPv4.</li> <li>Anuncie la relación de vecino IPv4.</li> </ul> |

## Solución

A continuación se describe los comandos usados en cada uno de los puntos de la parte tres por cada uno de los dispositivos, esto nos permite realizar la configuración de OSPFv2 y OSPFv3 de área única para los equipos de la red de la compañía y asignar router-id a cada equipo, así como la configuración de MP-BGP en los router de la red ISP al cual permite el transporte de la información de enrutamiento de varias capas de red y familias de direcciones

## **R1**

router ospf 4 router-id 0.0.4.1 network 10.0.10.0 0.0.0.255 area 0 network 10.0.13.0 0.0.0.255 area 0 default-information originate exit ipv6 router ospf 6 router-id 0.0.6.1 default-information originate exit interface g1/0 ipv6 ospf 6 area 0 exit interface s3/0 ipv6 ospf 6 area 0 exit ip route 10.0.0.0 255.0.0.0 null0 ipv6 route 2001:db8:100::/48 null0 router bgp 300 bgp router-id 1.1.1.1 neighbor 209.165.200.226 remote-as 500 neighbor 2001:db8:200::2 remote-as 500 address-family ipv4 unicast neighbor 209.165.200.226 activate no neighbor 2001:db8:200::2 activate network 10.0.0.0 mask 255.0.0.0 exit-address-family address-family ipv6 unicast no neighbor 209.165.200.226 activate neighbor 2001:db8:200::2 activate network 2001:db8:100::/48 exit-address-family exit

## R2

ip route 0.0.0 0.0.0 loopback 0 ipv6 route ::/0 loopback 0 router bgp 500 bgp router-id 2.2.2.2 neighbor 209.165.200.225 remote-as 300 address-family ipv4 neighbor 209.165.200.225 activate no neighbor 2001:db8:200::1 activate network 2.2.2.2 mask 255.255.255.255 network 0.0.00 exit-address-family address-family ipv6 no neighbor 209.165.200.225 activate neighbor 209.165.200.225 activate neighbor 209.165.200.225 activate neighbor 2001:db8:200::1 activate network 2001:db8:2222::/128 network ::/0 exit-address-family exit

## R3

```
router ospf 4
router-id 0.0.4.3
network 10.0.11.0 0.0.0.255 area 0
network 10.0.13.0 0.0.0.255 area 0
exit
ipv6 router ospf 6
router-id 0.0.6.3
exit
interface g0/0
ipv6 ospf 6 area 0
exit
interface s3/0
ipv6 ospf 6 area 0
exit
end
```

#### D1

router ospf 4 router-id 0.0.4.131 network 10.0.100.0 0.0.0.255 area 0 network 10.0.101.0 0.0.0.255 area 0 network 10.0.102.0 0.0.0.255 area 0 network 10.0.10.0 0.0.0.255 area 0 passive-interface default no passive-interface g0/0 exit ipv6 router ospf 6 router-id 0.0.6.131 passive-interface default no passive-interface g0/0 exit interface g0/0 ipv6 ospf 6 area 0 exit interface vlan 100 ipv6 ospf 6 area 0 exit interface vlan 101 ipv6 ospf 6 area 0 exit interface vlan 102 ipv6 ospf 6 area 0 exit end

#### D2

router ospf 4 router-id 0.0.4.132 network 10.0.100.0 0.0.0.255 area 0 network 10.0.101.0 0.0.0.255 area 0 network 10.0.102.0 0.0.0.255 area 0 network 10.0.11.0 0.0.0.255 area 0 passive-interface default no passive-interface g0/0 exit ipv6 router ospf 6 router-id 0.0.6.132 passive-interface default no passive-interface g0/0 exit interface g0/0 ipv6 ospf 6 area 0 exit interface vlan 100 ipv6 ospf 6 area 0 exit interface vlan 101 ipv6 ospf 6 area 0 exit interface vlan 102 ipv6 ospf 6 area 0 exit end

Ahora vamos a realizar las respectivas validaciones en cada dispositivo para la configure single- area OSPFv2 en area 0 en cada uno de los dispositivos utilizando el comando **show run | section ^router ospf** 

**R1** 

Figura 27. Verificación OSPFv2 en R1

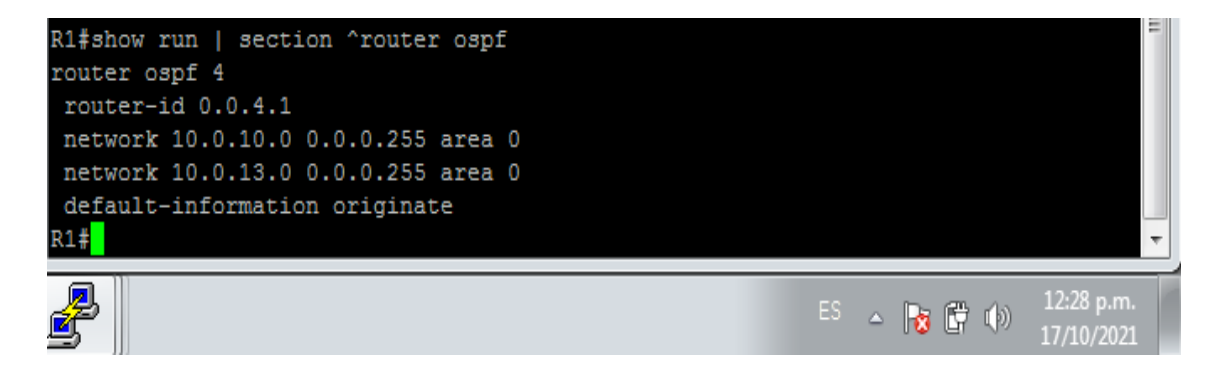

Figura 28. Verificación OSPFv2 en R3

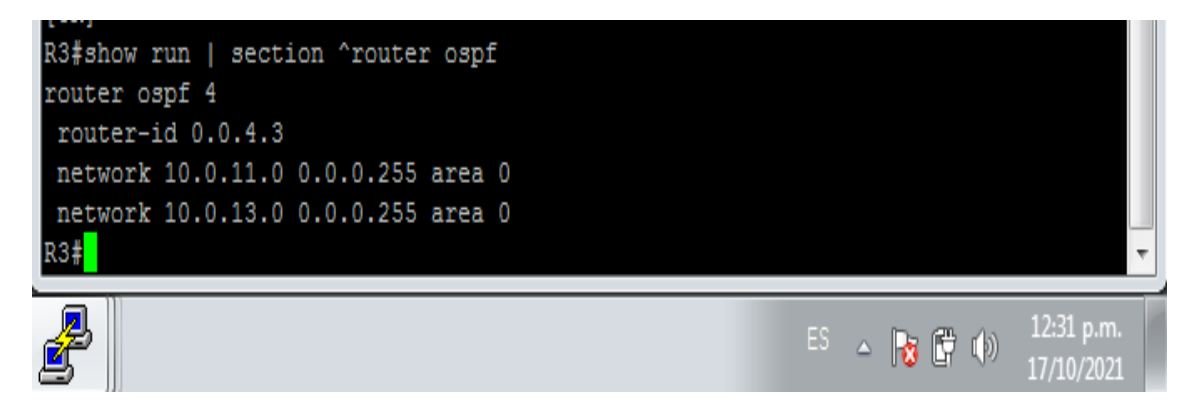

D1

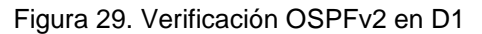

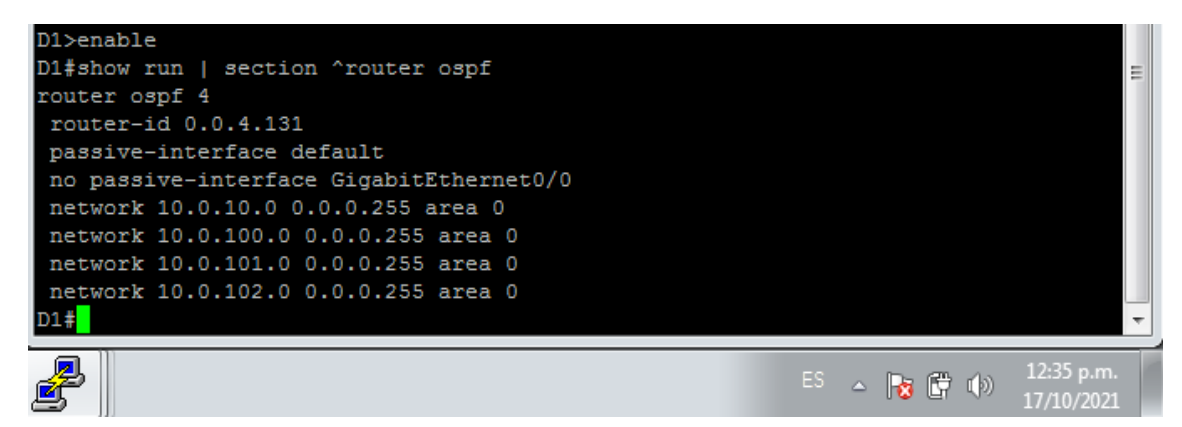

D2

Figura 30. Verificación OSPFv2 en D2

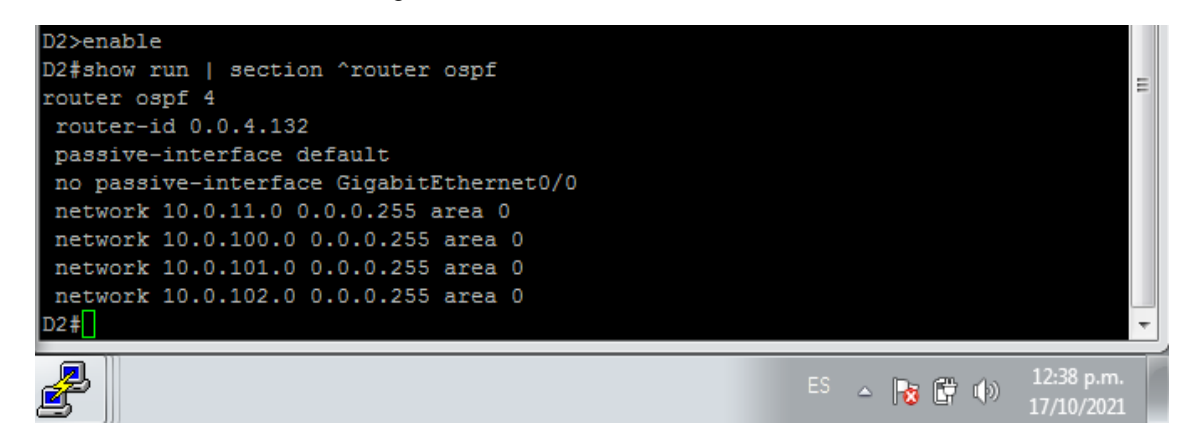

R3

Ahora vamos a realizar las respectivas validaciones en cada dispositivo para configure classic single-area OSPFv3 en area 0 utilizando el comando **show run | section ^ipv6 router** 

**R1** 

Figura 31. Verificación OSPFv3 en R1

| R1#show run<br>ipv6 router<br>router-id<br>default-in | sec<br>ospf<br>0.0.6.<br>format | tion ^ipv6 n<br>6<br>1<br>ion originat | couter  |      |       |      |       | Ξ          |
|-------------------------------------------------------|---------------------------------|----------------------------------------|---------|------|-------|------|-------|------------|
| R1#show ipv                                           | 6 ospf                          | interface b                            | rief    |      |       |      |       |            |
| Interface                                             | PID                             | Area                                   | Intf ID | Cost | State | Nbrs | F/C   |            |
| Se3/0                                                 | 6                               | 0                                      | 6       | 64   | P2P   | 1/1  |       |            |
| Gi1/0                                                 | 6                               | 0                                      |         | 1    | DR    | 0/0  |       |            |
| R1#                                                   |                                 |                                        |         |      |       |      |       |            |
|                                                       |                                 |                                        |         |      |       |      | -     | 12·42 n m  |
| <b>E</b>                                              |                                 |                                        |         |      |       | ES 🔺 | 😼 🛱 🕩 | 17/10/2021 |

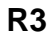

Figura 32. Verificación OSPFv3 en R3

| R3#show run<br>ipv6 router<br>router-id | sec<br>ospf<br>0.0.6. | tion ^ipv6 :<br>6<br>3 | router  |      |       |      |        | E                        |
|-----------------------------------------|-----------------------|------------------------|---------|------|-------|------|--------|--------------------------|
| R3#show ipv                             | 6 ospf                | interface 1            | brief   |      |       |      |        |                          |
| Interface                               | PID                   | Area                   | Intf ID | Cost | State | Nbrs | F/C    |                          |
| Se3/0                                   | 6                     | 0                      |         | 64   | P2P   | 1/1  |        |                          |
| Gi0/0                                   | 6                     | 0                      | 4       | 1    | DR    | 0/0  |        |                          |
| R3#                                     |                       |                        |         |      |       |      |        | +                        |
| 2                                       |                       |                        |         |      |       | es 🔺 | No 🛱 🕩 | 12:45 p.m.<br>17/10/2021 |

Ahora vamos a realizar las respectivas validaciones en cada dispositivo para R2 en la "Red ISP", configure MP- BGP mediante el comando **show run | section router bgp** 

**R2** 

Figura 33. Verificación MP-BGP en R2

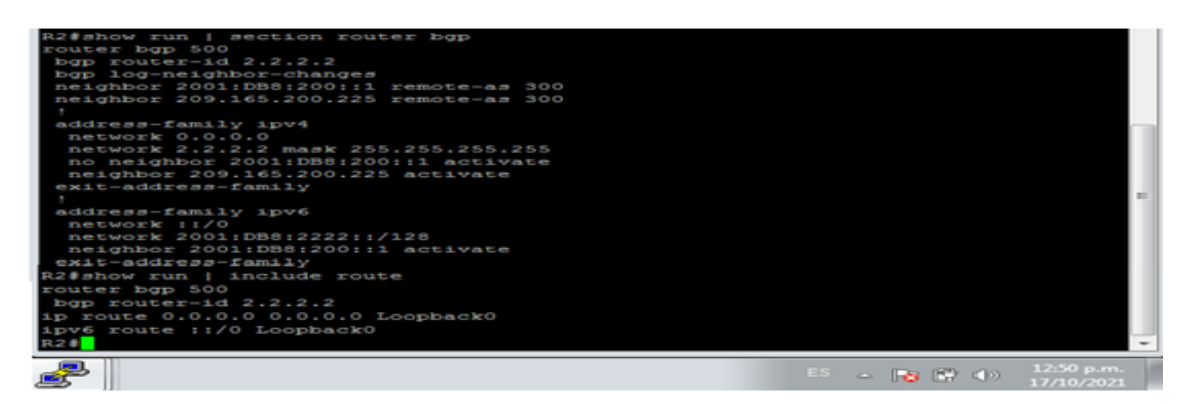

Ahora vamos a realizar las respectivas validaciones en cada dispositivo para R1 en la "Red ISP", configure MP- BGP mediante el comando **show run | section bgp** 

**R1** 

Figura 34. Verificación MP-BGP en R1

| R1#show run   section bgp              |    |   |        |            |   |
|----------------------------------------|----|---|--------|------------|---|
| router bgp 300                         |    |   |        |            |   |
| bgp router-id 1.1.1.1                  |    |   |        |            |   |
| bgp log-neighbor-changes               |    |   |        |            |   |
| neighbor 2001:DB8:200::2 remote-as 500 |    |   |        |            |   |
| neighbor 209.165.200.226 remote-as 500 |    |   |        |            |   |
|                                        |    |   |        |            |   |
| address-family ipv4                    |    |   |        |            |   |
| network 10.0.0.0                       |    |   |        |            |   |
| no neighbor 2001:DB8:200::2 activate   |    |   |        |            |   |
| neighbor 209.165.200.226 activate      |    |   |        |            |   |
| exit-address-family                    |    |   |        |            |   |
| 1                                      |    |   |        |            | = |
| address-family ipv6                    |    |   |        |            |   |
| network 2001:DB8:100::/48              |    |   |        |            |   |
| neighbor 2001:DB8:200::2 activate      |    |   |        |            |   |
| exit-address-family                    |    |   |        |            |   |
| R1#                                    |    |   |        |            | Ŧ |
|                                        |    | _ |        |            |   |
| 2                                      | ES | ~ | Da 🛱 🖒 | 12:51 p.m. |   |
|                                        |    | - |        | 17/10/2021 |   |

Luego de esto procedemos a verificar que OSPF y BGP funcionen de forma correcta para IPv4, para esto implementamos el comando **show ip route | include O|B** 

**R1** 

Figura 35. Verificación OSPF y BGP en R1

| R1#show ip route   include 0 B                                            |   |
|---------------------------------------------------------------------------|---|
| Codes: L - local, C - connected, S - static, R - RIP, M - mobile, B - BGP |   |
| D - EIGRP, EX - EIGRP external, O - OSPF, IA - OSPF inter area            |   |
| N1 - OSPF NSSA external type 1, N2 - OSPF NSSA external type 2            |   |
| E1 - OSPF external type 1, E2 - OSPF external type 2                      |   |
| o - ODR, P - periodic downloaded static route, H - NHRP, 1 - LISP         |   |
| B* 0.0.0.0/0 [20/0] via 209.165.200.226, 00:28:29                         |   |
| B 2.2.2.2 [20/0] via 209.165.200.226, 00:28:29                            | = |
| 0 10.0.11.0/24 [110/65] via 10.0.13.3, 00:29:03, Serial3/0                |   |
| 0 10.0.100.0/24 [110/2] via 10.0.10.2, 00:17:58, GigabitEthernet1/0       |   |
| 0 10.0.101.0/24 [110/2] via 10.0.10.2, 00:17:58, GigabitEthernet1/0       |   |
| 0 10.0.102.0/24 [110/2] via 10.0.10.2, 00:17:58, GigabitEthernet1/0       |   |
| R1#                                                                       | Ŧ |
|                                                                           | - |
| ES 👝 🖻 👘 👘 12:53 p.m.                                                     |   |
| <b>I</b> 7/10/2021                                                        |   |

Ahora verificamos si las redes IPv6 y las direcciones específicas de la interfaz IPv6 se instalaron en la tabla de enrutamiento IPv6, esto lo hacemos mediante el comando **show ipv6 route** el cual muestra solamente redes IPv6, no redes IPv4.

**R1** 

Figura 36. Verificación OSPFv3 para IPv6 en R1

| R1#show ipv6 route                                                                                                    |                          |            |
|----------------------------------------------------------------------------------------------------|--------------------------|------------|
| TPv6 Bouting Table - default - 10 entries                                                                                                    |                          |            |
| Codes: C - Connected, L - Local, S - Static, U - Per-                                                                                                    | user Static route        |            |
| B - BGP, HA - Home Agent, MB - Mobile Bouter,                                                                                                    | B - BTP                  |            |
| H _ NHPP T1 _ TSTS T1 T2 _ TSTS T2 TA _ TST                                                                                                    | S interarea              |            |
| IS - ISIS gummary D - FIGPD FY - FIGPD avter                                                                                                    | Dal NM - NEMO            |            |
| ND - ND Default NDD - ND Prefix DCF - Destin                                                                                                    | ation NDr - Redirec      | +          |
| O - OSDE INTER OI - OSDE INTER OF - OSDE AV                                                                                                    | $\pm 1$ OF2 $-$ OSPE ext | 2          |
| ONI - OSPE NSS3 avt 1 ON2 - OSPE NSS3 avt 2                                                                                                    | 1 - TISP                 | -          |
| $B \rightarrow (0.120/01)$                                                                                                    | I BISE                   |            |
| via FF8001211 GigabitEthernet0/0                                                                                                    |                          |            |
| via FESOIIZII, digabitetherneto/o                                                                                                    |                          |            |
|                                                                                                    |                          |            |
| C 2001 PB01001 C 1000 C 1000 C |                          |            |
|                                                                                                    |                          |            |
| Via Gigabitetherneti/0, directly connected                                                                                                    |                          |            |
|                                                                                                    |                          |            |
| Via Gigabitetherneti/0, receive                                                                                                    |                          |            |
| 0 2001:DB8:100:1011::/64 [110/65]                                                                                                    |                          |            |
| Via FESO::3:3, Serial3/0                                                                                                    |                          |            |
| C 2001:DB8:100:1013::/64 [0/0]                                                                                                    |                          |            |
| via Serial3/0, directly connected                                                                                                    |                          |            |
| L 2001:DB8:100:1013::1/128 [0/0]                                                                                                    |                          |            |
| via Serial3/0, receive                                                                                                    |                          |            |
| C 2001:DB8:200::/64 [0/0]                                                                                                    |                          |            |
| via GigabitEthernet0/0, directly connected                                                                                                    |                          |            |
| L 2001:DB8:200::1/128 [0/0]                                                                                                    |                          |            |
| via GigabitEthernet0/0, receive                                                                                                    |                          |            |
| L FF00::/8 [0/0]                                                                                                    |                          |            |
| via NullO, receive                                                                                                    |                          |            |
| R1#                                                                                                    |                          | -          |
|                                                                                                    |                          | 12:55 p.m. |
|                                                                                                    |                          | 17/10/2021 |

Finalmente realizamos las validaciones de OSPF para IPv4 y OSPFv3 para IPv6 mediante el comando **show ip route ospf** el cual nos muestra solo las rutas OSPF descubiertas en la tabla de routing.

|--|

| II CONTRACTOR OF A CONTRACTOR OF A |                                                                                                    |
|----------------------------------------------------------------------------------------------------|----------------------------------------------------------------------------------------------------|
| R3#show ip route ospf   begin Gateway                                                                                                    |                                                                                                    |
| Gateway of last resort is 10,0,13.1 to netwo                                                                                                    | EK 0.0.0.0                                                                                                    |
| 0*E2 0.0.0.0/0 [110/1] via 10.0.13.1. 00:34                                                                                                    | 138. Serial3/0                                                                                                    |
| 10.0.0/8 is variably subnetted. 8 su                                                                                                    | bnets, 2 masks                                                                                                    |
| 0 10.0.10.0/24 (110/65) via 10.0.13.1                                                                                                    | , 00:37:13, Serial3/0                                                                                                    |
| 0 10.0.100.0/24 [110/2] via 10.0.11.2                                                                                                    | , 00:22:51, GigabitEthernet0/0                                                                                                    |
| 0 10.0.101.0/24 [110/2] via 10.0.11.2                                                                                                    | , 00:22:51, GigabitEthernet0/0                                                                                                    |
| 0 10.0.102.0/24 [110/2] via 10.0.11.2                                                                                                    | , 00:22:51, GigabitEthernet0/0                                                                                                    |
| R3#                                                                                                    |                                                                                                    |
| R3#show ipv6 route ospf                                                                                                    |                                                                                                    |
| IPv6 Routing Table - default - 7 entries                                                                                                    |                                                                                                    |
| <pre>B = BGP, HA = Home Agent, MR = Mobile<br/>H = NHRP, I1 = ISIS L1, I2 = ISIS L2,<br/>IS = ISIS summary, D = EIGRP, EX = E2<br/>ND = ND Default, NDp = ND Prefix, DCH<br/>O = OSPF Intra, OI = OSPF Inter, OEL<br/>ON1 = OSPF NSSA ext 1, ON2 = OSPF NSS<br/>OE2 ::/O (110/1), tag 6<br/>via FESO::1:3, Serial3/0<br/>O 2001:DBS:100:1013::/64 (110/125)<br/>via FESO::1:3, Serial3/0<br/>R34]</pre>                                                                                                    | Router, R = RIP<br>IA = ISIS interarea<br>GRP external, NM = NEMO<br>- Destination, NDr - Redirect<br>- OSPF ext 1, OE2 - OSPF ext 2<br>IA ext 2, 1 - LISP |
|                                                                                                    |                                                                                                    |
| <u>e</u>                                                                                                    | - 🔂 🖓 🕕 17/10/2021                                                                                                    |
|                                                                                                    | IT I WANTA                                                                                                    |

Parte 4: Configurar la Redundancia del Primer Salto (First Hop Redundancy)

En esta parte, debe configurar HSRP versión 2 para proveer redundancia de primer salto para los host en la "Red de la Compañía".

Las tareas de configuración son las siguientes:

| Tarea# | Tarea                                                           | Especificación                                                                                                    |
|--------|-----------------------------------------------------------------|----------------------------------------------------------------------------------------------------|
|        | En D1, cree IP                                                  | Cree dos IP SLAs.                                                                                                    |
|        | SLAs que<br>prueben la                                          | <ul> <li>Use la SLA número 4 para IPv4.</li> </ul>                                                                                                    |
|        | accesibilidad de                                                | <ul> <li>Use la SLA número 6 para IPv6.</li> </ul>                                                                                                    |
| 4.1    | G0/0/1.                                                         | Las IP SLAs probarán la disponibilidad de la interfaz R1 G0/0/1 cada 5 segundos.                                                                               |
|        |                                                                 | Programe la SLA para una implementación inmediata sin tiempo de finalización.                                                                                  |
|        | Cree una IP SLA objeto para la IP SLA 4 y una para la IP SLA 6. |                                                                                                    |
|        |                                                                 | Use el número de rastreo 4 para la IP SLA 4.                                                                                                    |
|        |                                                                 | <ul> <li>Use el número de rastreo 6 para la IP SLA 6.</li> </ul>                                                                                               |
|        |                                                                 | Los objetos rastreados deben notificar a D1 si el<br>estado de IP SLA cambia de Down a Up después de<br>10 segundos, o de Up a Down después de 15<br>segundos. |
|        | En D2, cree IP                                                  | Cree IP SLAs.                                                                                                    |
|        | SLAs que                                                        | <ul> <li>Use la SLA número 4 para IPv4.</li> </ul>                                                                                                    |
|        | accesibilidad de                                                | <ul> <li>Use la SLA número 6 para IPv6.</li> </ul>                                                                                                    |
| 4.2    | G0/0/1.                                                         | Las IP SLAs probarán la disponibilidad de la interfaz R3 G0/0/1 cada 5 segundos.                                                                               |
|        |                                                                 | Programe la SLA para una implementación inmediata sin<br>tiempo de finalización.                                                                               |
|        |                                                                 | Cree una IP SLA objeto para la IP SLA 4 and one for IP SLA 6.                                                                                                  |
|        |                                                                 | Use el número de rastreo 4 para la IP SLA 4.                                                                                                    |
|        |                                                                 | <ul> <li>Use el número de rastreo 6 para la SLA 6.</li> </ul>                                                                                                  |
|        |                                                                 | Los objetos rastreados deben notificar a D1 si el estado<br>de IP SLA cambia de Down a Up después de 10<br>segundos, o de Up a Down después de 15 segundos.    |

Tabla 4. Tareas Parte 4

|     | En D1 configure<br>HSRPv2 | D1 es el router primario para las VLANs 100 y 102; por lo tanto, su prioridad también se cambiará a 150                                                                                                    |  |  |  |
|-----|---------------------------|----------------------------------------------------------------------------------------------------|--|--|--|
|     |                           | Configure HSRP versión 2.                                                                                                    |  |  |  |
|     |                           | <ul> <li>Configure IPv4 HSRP grupo 104 para la VLAN 100:</li> <li>Asigne la dirección IP virtual 10.0.100.254.</li> <li>Establezca la prioridad del grupo en 150.</li> <li>Habilite la preferencia (preemption).</li> <li>Rastree el objeto 4 y decremente en 60.</li> </ul>   |  |  |  |
|     |                           | <ul> <li>Configure IPv4 HSRP grupo 114 para la VLAN 101:</li> <li>Asigne la dirección IP virtual 10.0.101.254.</li> <li>Habilite la preferencia (preemption).</li> <li>Rastree el objeto 4 para disminuir en 60.</li> </ul>                                                    |  |  |  |
| 4.3 |                           | <ul> <li>Configure IPv4 HSRP grupo 124 para la VLAN 102:</li> <li>Asigne la dirección IP virtual 10.0.102.254.</li> <li>Establezca la prioridad del grupo en 150.</li> <li>Habilite la preferencia (preemption).</li> <li>Rastree el objeto 4 para disminuir en 60.</li> </ul> |  |  |  |
|     |                           | Configure IPv6 HSRP grupo <b>106</b> para la VLAN 100:                                                                                                    |  |  |  |
|     |                           | <ul> <li>Asigne la dirección IP virtual usando ipv6<br/>autoconfig.</li> </ul>                                                                                                    |  |  |  |
|     |                           | <ul> <li>Establezca la prioridad del grupo en 150.</li> </ul>                                                                                                    |  |  |  |
|     |                           | Habilite la preferencia (preemption).                                                                                                    |  |  |  |
|     |                           | Rastree el objeto 6 y decremente en 60.                                                                                                    |  |  |  |
|     |                           | Configure IPv6 HSRP grupo <b>116</b> para la VLAN 101:                                                                                                    |  |  |  |
|     |                           | <ul> <li>Asigne la dirección IP virtual usando ipv6<br/>autoconfig.</li> </ul>                                                                                                    |  |  |  |
|     |                           | Habilite la preferencia (preemption).                                                                                                    |  |  |  |
|     |                           | Registre el objeto 6 y decremente en 60.                                                                                                    |  |  |  |
|     |                           | Configure IPv6 HSRP grupo <b>126</b> para la VLAN 102:                                                                                                    |  |  |  |
|     |                           | <ul> <li>Asigne la dirección IP virtual usando ipv6<br/>autoconfig.</li> </ul>                                                                                                    |  |  |  |
|     |                           | Establezca la prioridad del grupo en 150.                                                                                                    |  |  |  |
|     |                           | Habilite la preferencia (preemption).                                                                                                    |  |  |  |
|     |                           | Rastree el objeto 6 y decremente en 60                                                                                                    |  |  |  |

|                            | D2 es el router primario para la VLAN 101; por lo tanto,<br>su prioridad también se cambiará a 150.<br>Configure HSRP versión 2.<br>Configure IPv4 HSRP grupo <b>104</b> para la VLAN 100:<br>• Asigne la dirección IP virtual <b>10.0.100.254</b> .                           |  |  |  |  |  |
|----------------------------|----------------------------------------------------------------------------------------------------|--|--|--|--|--|
| En D2, configure<br>HSRPv2 | D2 es el router primario para la VLAN 101; por lo tanto,<br>su prioridad también se cambiará a 150.                                                                                                    |  |  |  |  |  |
|                            | Configure HSRP versión 2.                                                                                                    |  |  |  |  |  |
|                            | <ul> <li>Configure IPv4 HSRP grupo 104 para la VLAN 100:</li> <li>Asigne la dirección IP virtual 10.0.100.254.</li> <li>Habilite la preferencia (preemption).</li> <li>Rastree el objeto 4 y decremente en 60.</li> </ul>                                                      |  |  |  |  |  |
|                            | <ul> <li>Configure IPv4 HSRP grupo 114 para la VLAN 101:</li> <li>Asigne la dirección IP virtual 10.0.101.254.</li> <li>Establezca la prioridad del grupo en 150.</li> <li>Habilite la preferencia (preemption).</li> <li>Rastree el objeto 4 para disminuir en 60.</li> </ul> |  |  |  |  |  |
|                            | <ul> <li>Configure IPv4 HSRP grupo 124 para la VLAN 102:</li> <li>Asigne la dirección IP virtual 10.0.102.254.</li> <li>Habilite la preferencia (preemption).</li> <li>Rastree el objeto 4 para disminuir en 60.</li> </ul>                                                    |  |  |  |  |  |
|                            | Configure IPv6 HSRP grupo <b>106</b> para la VLAN 100:                                                                                                    |  |  |  |  |  |
|                            | <ul> <li>Asigne la dirección IP virtual usando ipv6<br/>autoconfig.</li> </ul>                                                                                                    |  |  |  |  |  |
|                            | <ul> <li>Habilite la preferencia (preemption).</li> </ul>                                                                                                    |  |  |  |  |  |
|                            | Rastree el objeto 6 para disminuir en 60.                                                                                                    |  |  |  |  |  |
|                            | Configure IPv6 HSRP grupo <b>116</b> para la VLAN 101:                                                                                                    |  |  |  |  |  |
|                            | <ul> <li>Asigne la dirección IP virtual usando ipv6<br/>autoconfig.</li> </ul>                                                                                                    |  |  |  |  |  |
|                            | <ul> <li>Establezca la prioridad del grupo en 150.</li> </ul>                                                                                                    |  |  |  |  |  |
|                            | Habilite la preferencia (preemption).                                                                                                    |  |  |  |  |  |
|                            | Rastree el objeto 6 para disminuir en 60.                                                                                                    |  |  |  |  |  |
|                            | Configure IPv6 HSRP grupo <b>126</b> para la VLAN 102:                                                                                                    |  |  |  |  |  |
|                            | <ul> <li>Asigne la dirección IP virtual usando ipv6<br/>autoconfig.</li> </ul>                                                                                                    |  |  |  |  |  |
|                            | Habilite la preferencia (preemption).                                                                                                    |  |  |  |  |  |
|                            | Rastree el objeto 6 para disminuir en 60                                                                                                    |  |  |  |  |  |

#### Solución

A continuación se describe los comandos usados en cada uno de los puntos de la parte cuatro por cada uno de los dispositivos, lo cual nos permitirá la creación de IP SLAs para D1 y D2, los cual permitirá notificar a D1 si el estado de IP SLA cambia de Down a Up después de 10 segundos, o de Up a Down después de 15 segundos, también permitirán la configuración de HSRPv2 en ambos switch asignando IPv4 HSRP grupos a cada una de las Vlan, estableciendo prioridades de 150

#### D1

ip sla 4 icmp-echo 10.0.10.1 frequency 5 exit ip sla 6 icmp-echo 2001:db8:100:1010::1 frequency 5 exit ip sla schedule 4 life forever start-time now ip sla schedule 6 life forever start-time now track 4 ip sla 4 delay down 10 up 15 exit track 6 ip sla 6 delay down 10 up 15 exit interface vlan 100 standby version 2 standby 104 ip 10.0.100.254 standby 104 priority 150 standby 104 preempt standby 104 track 4 decrement 60 standby 106 ipv6 autoconfig standby 106 priority 150 standby 106 preempt standby 106 track 6 decrement 60 exit interface vlan 101 standby version 2 standby 114 ip 10.0.101.254 standby 114 preempt standby 114 track 4 decrement 60 standby 116 ipv6 autoconfig standby 116 preempt standby 116 track 6 decrement 60

exit interface vlan 102 standby version 2 standby 124 ip 10.0.102.254 standby 124 priority 150 standby 124 preempt standby 124 track 4 decrement 60 standby 126 ipv6 autoconfig standby 126 priority 150 standby 126 preempt standby 126 track 6 decrement 60 exit end

#### D2

ip sla 4 icmp-echo 10.0.11.1 frequency 5 exit ip sla 6 icmp-echo 2001:db8:100:1011::1 frequency 5 exit ip sla schedule 4 life forever start-time now ip sla schedule 6 life forever start-time now track 4 ip sla 4 delay down 10 up 15 exit track 6 ip sla 6 delay down 10 up 15 exit interface vlan 100 standby version 2 standby 104 ip 10.0.100.254 standby 104 preempt standby 104 track 4 decrement 60 standby 106 ipv6 autoconfig standby 106 preempt standby 106 track 6 decrement 60 exit interface vlan 101 standby version 2 standby 114 ip 10.0.101.254 standby 114 priority 150 standby 114 preempt standby 114 track 4 decrement 60 standby 116 ipv6 autoconfig standby 116 priority 150 standby 116 preempt standby 116 track 6 decrement 60 exit interface vlan 102

standby version 2 standby 124 ip 10.0.102.254 standby 124 preempt standby 124 track 4 decrement 60 standby 126 ipv6 autoconfig standby 126 preempt standby 126 track 6 decrement 60 exit end

Ahora vamos a realizar las respectivas validaciones en cada dispositivo para cada uno de los puntos del paso 4

Configuraciones para D1 de los pasos 4.1 y 4.3

Para ello ejecutamos el siguiente comando

#### show run | section ip sla

a continuación se muestra la configuración para IP SLAs

Figura 38 configuración IP SLAs para D1

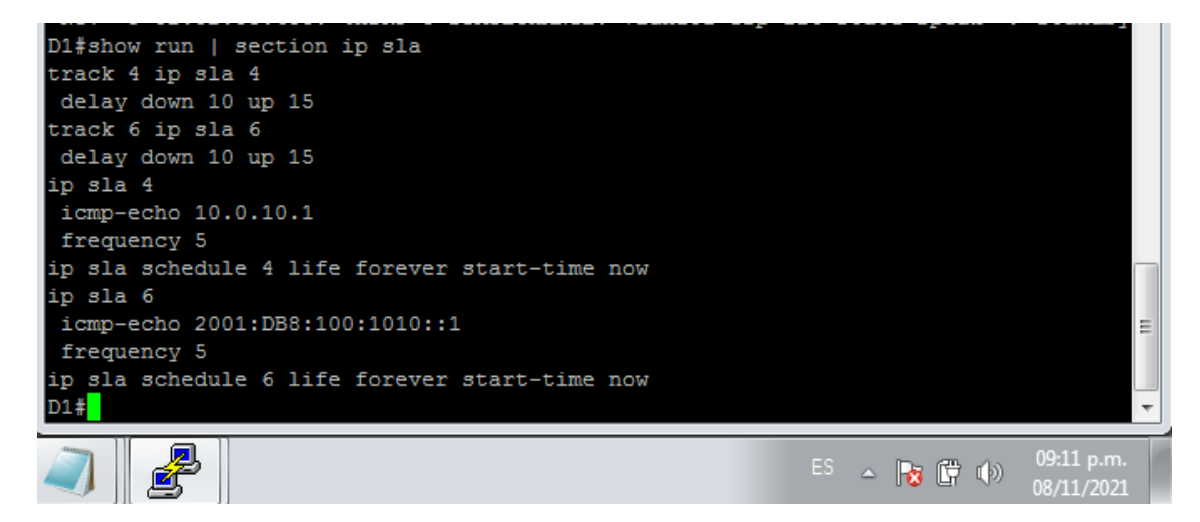

A continuación validamos las configuraciones para cada una de las vlan con el comando **show standby brief** el cual nos brinda una descripción breve de el grupo, prioridad, estado e ip virtual.

| D1#show star | ndby l | brief | f   |          |                 |            |                                  |
|--------------|--------|-------|-----|----------|-----------------|------------|----------------------------------|
|              |        |       | Р   | indicate | s configured to | preempt.   |                                  |
|              |        |       |     |          |                 |            |                                  |
| Interface    | Grp    | Pri   | Р   | State    | Active          | Standby    | Virtual IP                       |
| V1100        | 104    | 90    | P   | Active   | local           | 10.0.100.2 | 10.0.100.254                     |
| V1100        | 106    | 90    | P   | Active   | local           | FE80::D2:2 | FE80::5:73FF:FEA0:               |
| 6A           |        |       |     |          |                 |            |                                  |
| V1101        | 114    | 40    | Р   | Standby  | 10.0.101.2      | local      | 10.0.101.254                     |
| V1101        | 116    | 40    | P   | Standby  | FE80::D2:3      | local      | FE80::5:73FF:FEA0:               |
| 74           |        |       |     |          |                 |            |                                  |
| V1102        | 124    | 90    | P   | Active   | local           | 10.0.102.2 | 10.0.102.254 =                   |
| V1102        | 126    | 90    | P . | Active   | local           | FE80::D2:4 | FE80::5:73FF:FEA0:               |
| 7E           |        |       |     |          |                 |            |                                  |
| D1#          |        |       |     |          |                 |            |                                  |
| <b>I</b>     | ,      |       |     |          |                 | ES         | ▲ 😼 🛱 🕩 09:13 p.m.<br>08/11/2021 |

Figura 39 configuración Vlans para D1

Configuraciones para D2 de los pasos 4.2 y 4.3

Para ello ejecutamos el siguiente comando

## show run | section ip sla

a continuación se muestra la configuración para IP SLAs

Figura 40 configuración IP SLAs para D2

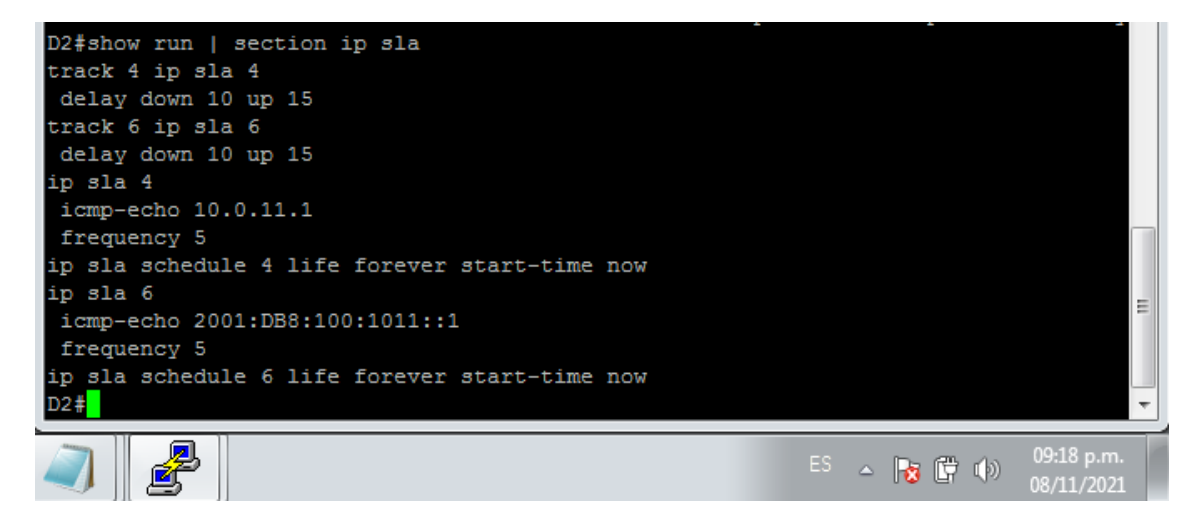

A continuación validamos las configuraciones para cada una de las vlan

| D2#show star | ndby l | brief |          |                |             |                                           |
|--------------|--------|-------|----------|----------------|-------------|-------------------------------------------|
|              |        |       | P indica | tes configured | to preempt. |                                           |
|              |        |       | 1        |                |             |                                           |
| Interface    | Grp    | Pri   | P State  | Active         | Standby     | Virtual IP                                |
| V1100        | 104    | 40    | P Standb | y 10.0.100.1   | local       | 10.0.100.254                              |
| V1100        | 106    | 40    | P Standb | y FE80::D1:2   | local       | FE80::5:73FF:FEA0:                        |
| 6A           |        |       |          |                |             |                                           |
| V1101        | 114    | 90    | P Active | local          | 10.0.101.1  | 10.0.101.254                              |
| V1101        | 116    | 90    | P Active | local          | FE80::D1:3  | FE80::5:73FF:FEA0:                        |
| 74           |        |       |          |                |             | _                                         |
| V1102        | 124    | 40    | P Standb | y 10.0.102.1   | local       | 10.0.102.254                              |
| V1102        | 126    | 40    | P Standb | y FE80::D1:4   | local       | FE80::5:73FF:FEA0:                        |
| 7E           |        |       |          |                |             |                                           |
| D2#          |        |       |          |                |             | *                                         |
|              |        |       |          |                | EC          | 09:18 p.m.                                |
|              | ' ]]   |       |          |                | ES          | ▲ 1 (1) (1) (1) (1) (1) (1) (1) (1) (1) ( |

Figura 41 configuración Vlans para D2

## Parte 5: Seguridad

En esta parte debe configurar varios mecanismos de seguridad en los dispositivos

de la topología. Las tareas de configuración son las siguientes:

| Tarea# | Tarea                                                                                                    | Especificación                                                                                                    |
|--------|----------------------------------------------------------------------------------------------------|----------------------------------------------------------------------------------------------------|
| 5.1    | En todos los dispositivos,<br>proteja el EXEC privilegiado<br>usando el algoritmo de<br>encripción SCRYPT.         | Contraseña: cisco12345cisco                                                                                                    |
| 5.2    | En todos los<br>dispositivos, cree un<br>usuario local y protéjalo<br>usando el algoritmo de<br>encripción SCRYPT. | <ul> <li>Detalles de la cuenta encriptada SCRYPT:</li> <li>Nombre de usuario Local: sadmin</li> <li>Nivel de privilegio 15</li> <li>Contraseña: cisco12345cisco</li> </ul>                                             |
| 5.3    | En todos los dispositivos (excepto R2), habilite AAA.                                                              | Habilite AAA.                                                                                                    |
| 5.4    | En todos los dispositivos<br>(excepto R2), configure las<br>especificaciones del servidor<br>RADIUS.               | <ul> <li>Especificaciones del servidor RADIUS.:</li> <li>Dirección IP del servidor<br/>RADIUS es 10.0.100.6.</li> <li>Puertos UDP del servidor RADIUS<br/>son 1812 y 1813.</li> <li>Contraseña: \$trongPass</li> </ul> |

Tabla 5. Tareas Parte 5

| 5.5 | En todos los dispositivos<br>(excepto R2), configure la lista<br>de métodos de autenticación<br>AAA | <ul> <li>Especificaciones de autenticación AAA:</li> <li>Use la lista de métodos por defecto</li> <li>Valide contra el grupo de servidores RADIUS</li> <li>De lo contrario, utilice la base de datos local.</li> </ul> |
|-----|----------------------------------------------------------------------------------------------------|----------------------------------------------------------------------------------------------------|
| 5.6 | Verifique el servicio AAA en<br>todos los dispositivos (except<br>R2).                              | Cierre e inicie sesión en todos los<br>dispositivos<br>(except R2) con el usuario: <b>raduser</b><br>y la contraseña: <b>upass123</b> .                                                                                |

#### Solucion

A continuación se describe los comandos usados en cada uno de los puntos de la parte cinco por cada uno de los dispositivos, lo cual nos permitirá crear privilegios de encriptación con nivel de seguridad 15 usando usuario y contraseña, la habilitación de AAA y configuración de servidor RADIUS, los cuales permite el acceso de los usuarios legítimos a los activos conectados a la red e impide el acceso no autorizado.

Primero vamos a ejecutar el comando algoritmo de encripción SCRYPT con la Contraseña: cisco12345cisco y crear un usuario local protegiéndolo con el algoritmo de encripción.

Para ello ejecutamos los siguientes comandos en todos los dispositivos

enable algorithm-type SCRYPT secret cisco12345cisco username sadmin privilege 15 algorithm-type SCRYPT secret cisco12345cisco

Una vez ejecutados los comandos procedemos a realizar las configuraciones de los puntos 5.3 a 5.6 con los siguientes comandos en todos los dispositivos a excepción de R2

aaa new-model radius server RADIUS address ipv4 10.0.100.6 auth-port 1812 acct-port 1813 key \$trongPass exit aaa authentication login default group radius local end Ahora vamos a realizar las respectivas validaciones en cada dispositivo para cada uno de los puntos del paso 5

Paso 5.1 y 5.2

Para este paso ejecutamos el comando **show run | include secret** para validar la encriptacion, usuario y nevel de privilegio, este lo aplicamos para cada uno de los dispositivos.

## **R1**

Figura 42 validación de encripción SCRYPT y usuario R1

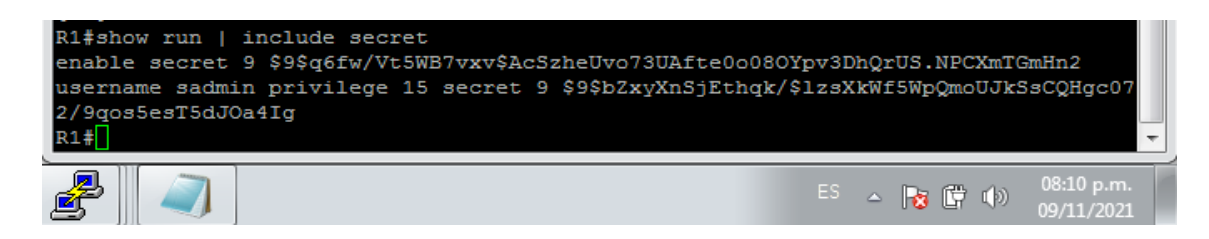

#### **R2**

Figura 43 validación de encripción SCRYPT y usuario R2

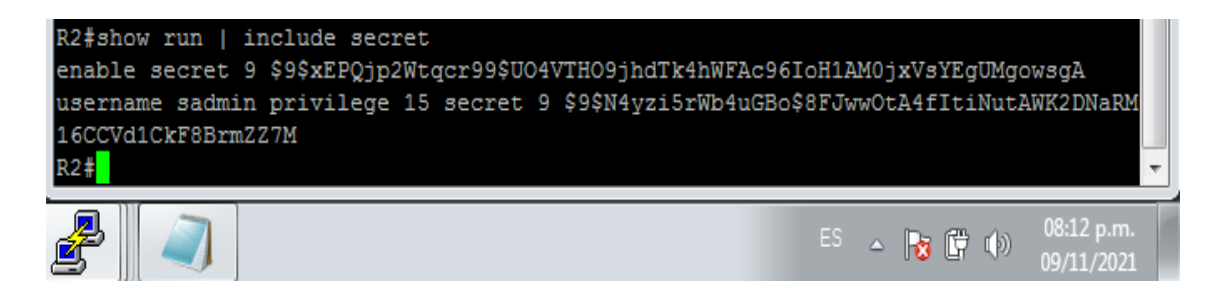

#### R3

Figura 44 validación de encripción SCRYPT y usuario R3

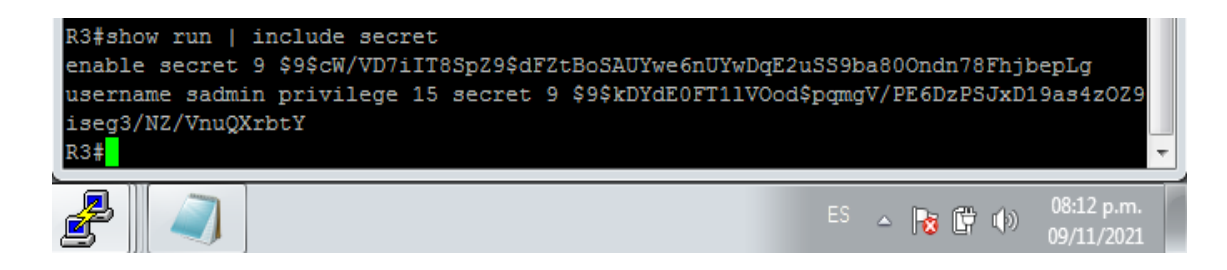

Figura 45 validación de encripción SCRYPT y usuario D1

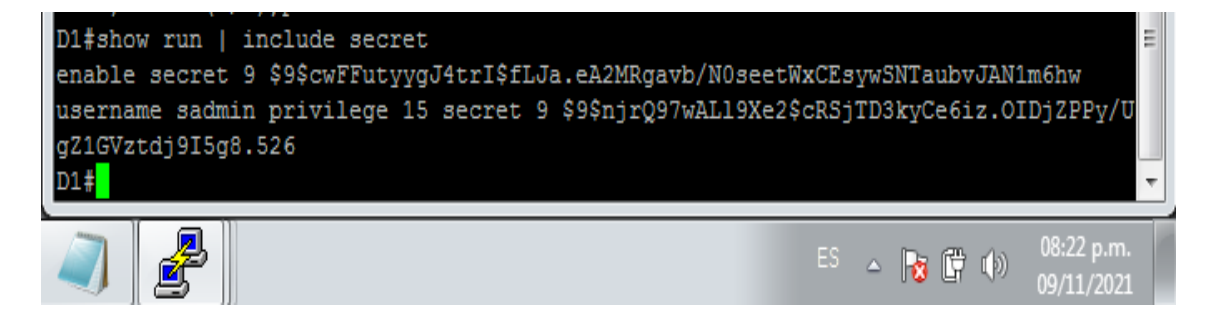

#### D2

Figura 46 validación de encripción SCRYPT y usuario D2

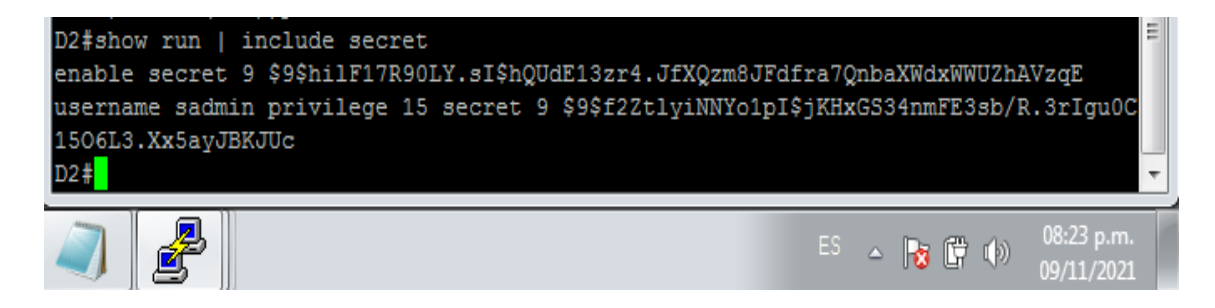

#### **A1**

Figura 47 validación de encripción SCRYPT y usuario A1

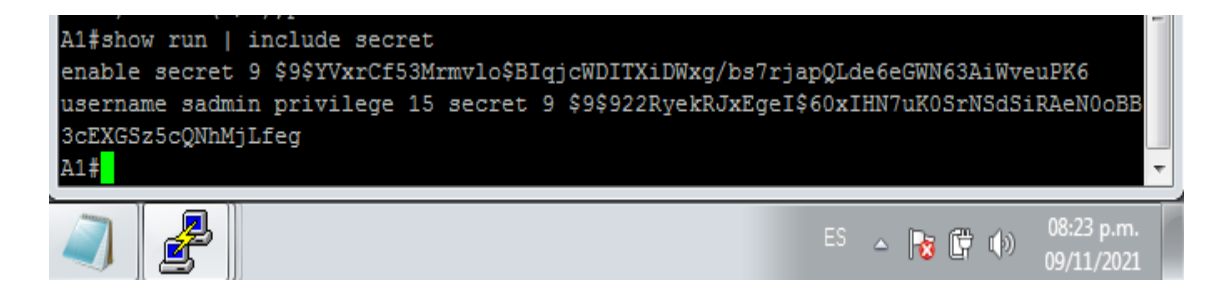

Ahora realizamos las validaciones para verificar la configuración de los puntos 5.3 al 5.5 mediante el comando **show run aaa | exclude !** el cual nos permite validar la habilitación de AAA, las especificaciones del servidor RADIUS como lo son ip, puerto y contraseña, este lo aplicamos a todos los dispositivos a excepción de R2 Figura 48 validación de configuraciones puntos 5.3 al 5.5 R1

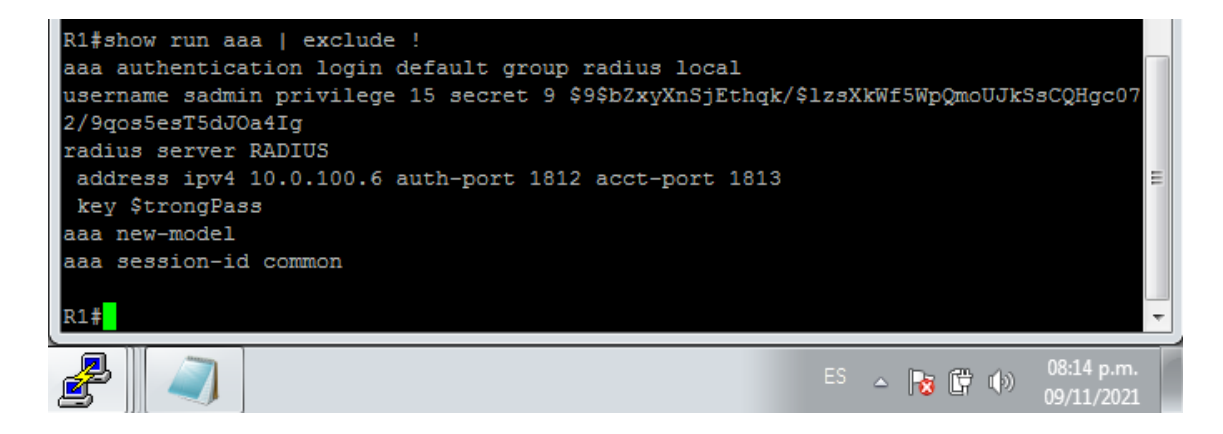

#### R3

Figura 49 validación de configuraciones puntos 5.3 al 5.5 R3

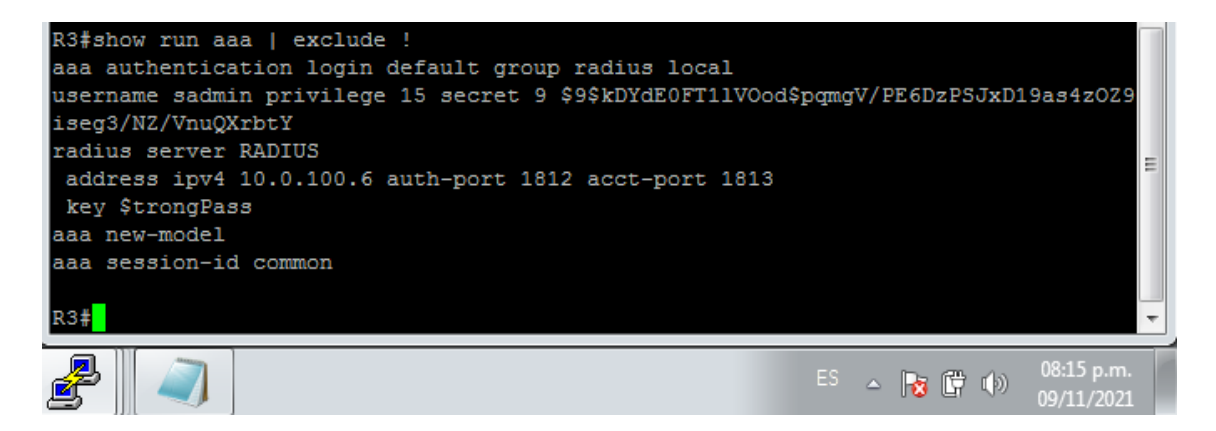

#### **D1**

Figura 50 validación de configuraciones puntos 5.3 al 5.5 D1

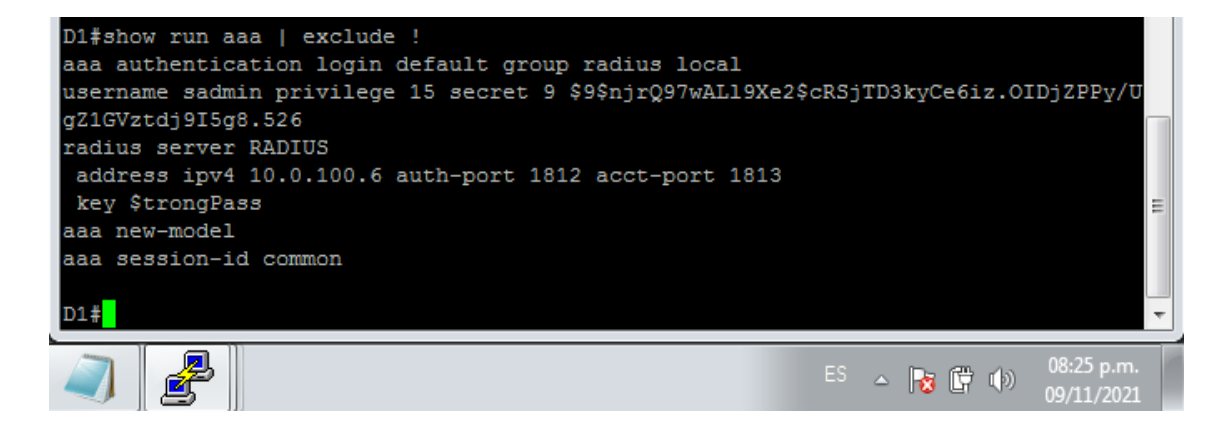

**R1** 

Figura 51 validación de configuraciones puntos 5.3 al 5.5 D2

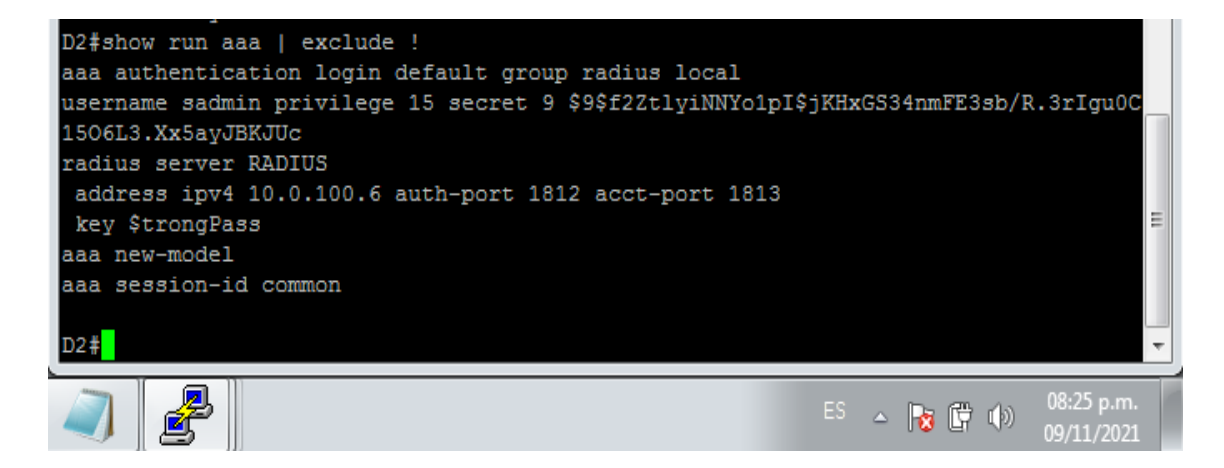

#### **A1**

**D2** 

Figura 52 validación de configuraciones puntos 5.3 al 5.5 A1

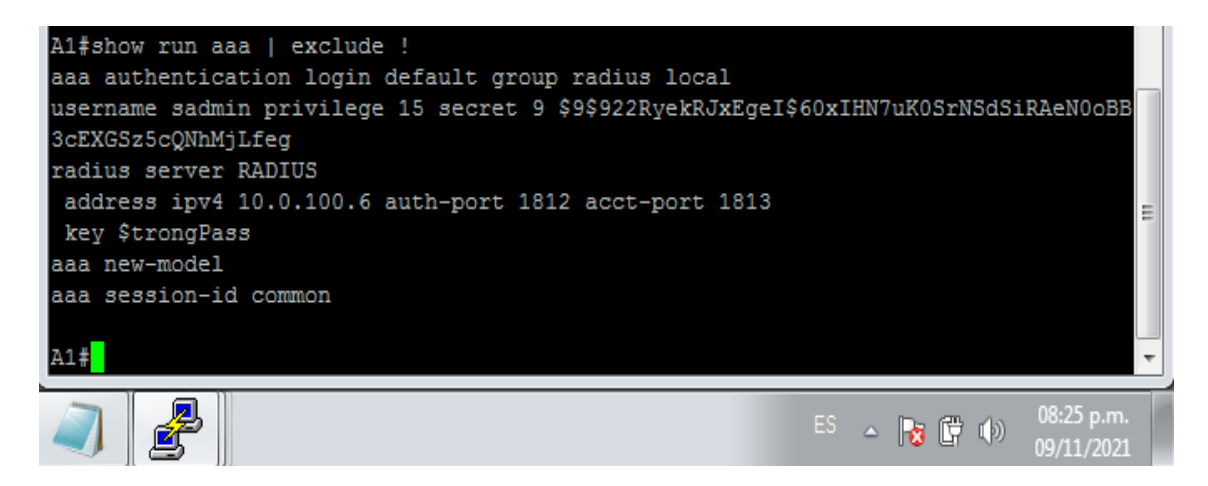

## Parte 6: Configure las funciones de Administración de Red

En esta parte, debe configurar varias funciones de administración de red. Las tareas de configuración son las siguientes:

| Tarea# | Tarea                                                                           | Especificación                                                                                                    |
|--------|---------------------------------------------------------------------------------|----------------------------------------------------------------------------------------------------|
| 6.1    | En todos los dispositivos,<br>configure el reloj local a la<br>hora UTC actual. | Configure el reloj local a la hora UTC actual.                                                                                                    |
| 6.2    | Configure R2 como<br>un NTP maestro.                                            | Configurar R2 como NTP maestro en el nivel de estrato 3.                                                                                                    |
| 6.3    | Configure NTP en R1, R3,<br>D1, D2, y A1.                                       | <ul> <li>Configure NTP de la siguiente manera:</li> <li>R1 debe sincronizar con R2.</li> <li>R3, D1 y A1 para sincronizar la hora con R1.</li> <li>D2 para sincronizar la hora con R3.</li> </ul>                                                                                                    |
| 6.4    | Configure Syslog en todos<br>los dispositivos excepto R2                        | Syslogs deben enviarse a la PC1 en 10.0.100.5 en el nivel WARNING.                                                                                                    |
| 6.5    | Configure SNMPv2c en<br>todos los dispositivos<br>excepto R2                    | <ul> <li>Especificaciones de SNMPv2:</li> <li>Únicamente se usará SNMP en modo lectura (Read-Only).</li> <li>Limite el acceso SNMP a la dirección IP de la PC1.</li> <li>Configure el valor de contacto SNMP con su nombre.</li> <li>Establezca el <i>community string</i> en <b>ENCORSA</b>.</li> <li>En R3, D1, y D2, habilite el envío de <i>traps config</i> y <i>ospf</i>.</li> <li>En R1 habilite el envío de <i>traps ban config</i>.</li> </ul> |
|        |                                                                                 | <ul> <li>En KT, habilité el envio de traps bgp, coning, y ospf.</li> <li>En A1, habilite el envío de traps config.</li> </ul>                                                                                                    |

## Solucion

A continuación se describe los comandos usados en cada uno de los puntos de la parte seis por cada uno de los dispositivos, esto nos permitirá realizar la configuración de la hora local, NTP el cual permite que los dispositivos de red

sincronicen la configuración de la hora con un servidor NTP, Syslog para el envío de mensajes de eventos y SNMP que permite administrar y monitorizar elementos de la red.

Primero ejecutamos el siguiente comando para configurar la zona horaria local en cada uno de los dispositivos

clock timezone UTC -5

Posterior a esto configuramos R2 como un NTP maestro ejecutando la siguiente línea de comando

ntp master 3 end

Finalmente en cada uno de los dispositivos a excepción de R2 ejecutamos las líneas de comando para configurar los pasos 6.3, 6.4 y 6.5

**R1** 

ntp server 2.2.2.2 logging trap warning logging host 10.0.100.5 logging on ip access-list standard SNMP-NMS permit host 10.0.100.5 exit snmp-server contact Cisco Student snmp-server community ENCORSA ro SNMP-NMS snmp-server host 10.0.100.5 version 2c ENCORSA snmp-server ifindex persist snmp-server enable traps bgp snmp-server enable traps config snmp-server enable traps ospf end

## R3

ntp server 10.0.10.1 logging trap warning logging host 10.0.100.5 logging on ip access-list standard SNMP-NMS permit host 10.0.100.5 exit snmp-server contact Cisco Student snmp-server community ENCORSA ro SNMP-NMS snmp-server host 10.0.100.5 version 2c ENCORSA snmp-server ifindex persist snmp-server enable traps config snmp-server enable traps ospf end

## D1

```
ntp server 10.0.10.1
logging trap warning
logging host 10.0.100.5
logging on
ip access-list standard SNMP-NMS
permit host 10.0.100.5
exit
snmp-server contact Cisco Student
snmp-server community ENCORSA ro SNMP-NMS
snmp-server host 10.0.100.5 version 2c ENCORSA
snmp-server ifindex persist
snmp-server enable traps config
snmp-server enable traps ospf
end
```

# D2

```
ntp server 10.0.10.1
logging trap warning
logging host 10.0.100.5
logging on
ip access-list standard SNMP-NMS
permit host 10.0.100.5
exit
snmp-server contact Cisco Student
snmp-server community ENCORSA ro SNMP-NMS
snmp-server host 10.0.100.5 version 2c ENCORSA
snmp-server enable traps config
snmp-server enable traps ospf
end
```

# **A1**

```
ntp server 10.0.10.1
logging trap warning
logging host 10.0.100.5
logging on
ip access-list standard SNMP-NMS
permit host 10.0.100.5
exit
```

snmp-server contact Cisco Student snmp-server community ENCORSA ro SNMP-NMS snmp-server host 10.0.100.5 version 2c ENCORSA snmp-server ifindex persist snmp-server enable traps config snmp-server enable traps ospf end

Ahora vamos a realizar las respectivas validaciones en cada dispositivo para cada uno de los puntos del paso 6

Primero vamos a validar la hora local en cada uno de los dispositivos con el comando **Show clock** 

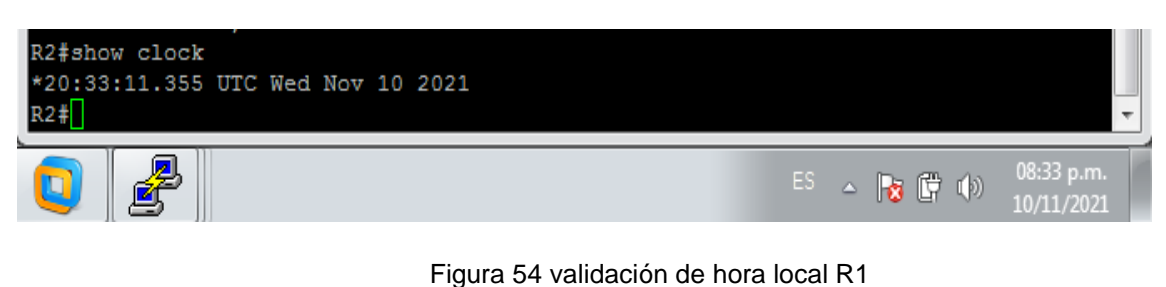

Figura 53 validación de hora local R2

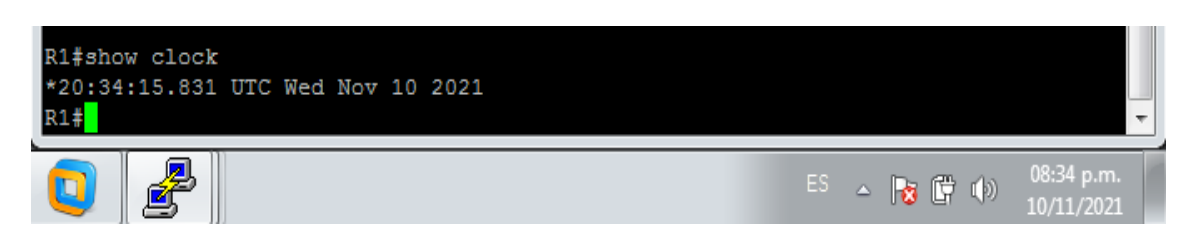

Este paso se repite con los demás dispositivos

Ahora validamos la configuración del R2 como master mediante el comando **show run | include ntp** 

# Figura 55 validación master R2

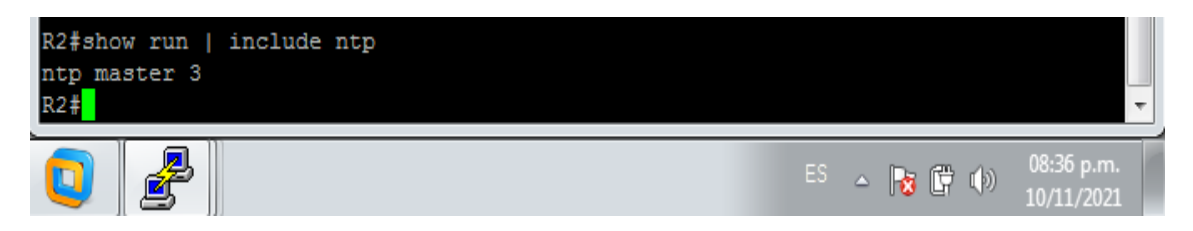

Ahora validamos la configuración NTP en los dispositivos a excepción de R2

R1# show ntp status | include stratum Clock is synchronized, stratum 4, reference is 2.2.2.2

A1# show ntp status | include stratum Clock is synchronized, stratum 5, reference is 10.0.10.1

Esto lo hacemos con cada dispositivo

Ahora vamos a validar la Configuración de Syslog en todos los dispositivos excepto R2 mediante el comando **show run | include logging** 

Figura 56 validación de Syslog R1

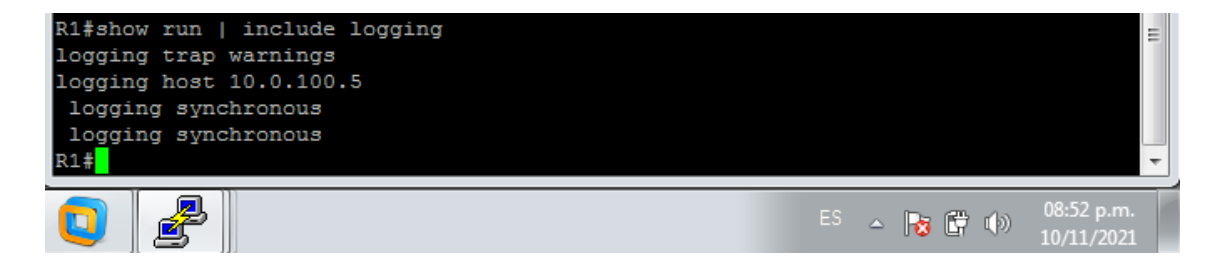

Figura 57 validación de Syslog D1

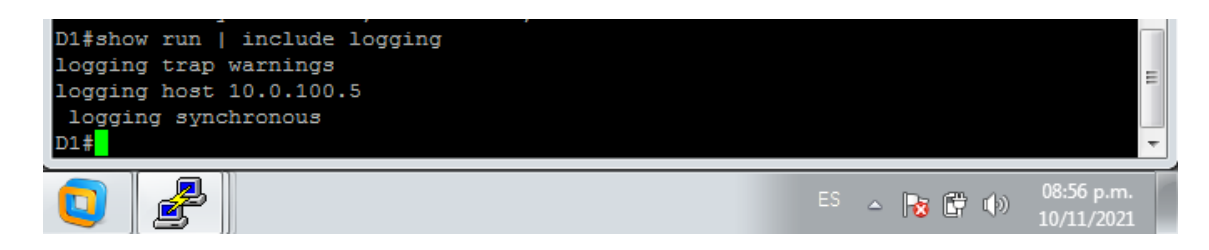

Esto se aplica para cada dispositivo a excepción de R2

Por ultimo vamos a validar la configuración del punto 6.5 SNMPv2c en todos los dispositivos excepto R2 mediante el comando **show ip access-list SNMP-NMS** 

R1

Figura 58 validación de SNMPv2c R1

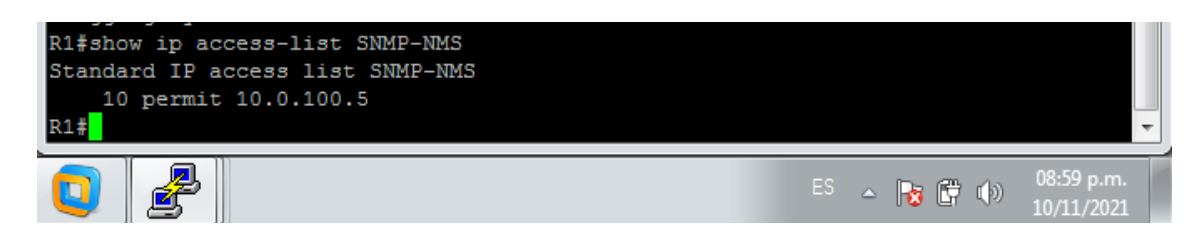

#### Figura 59 validación de SNMPv2c D1

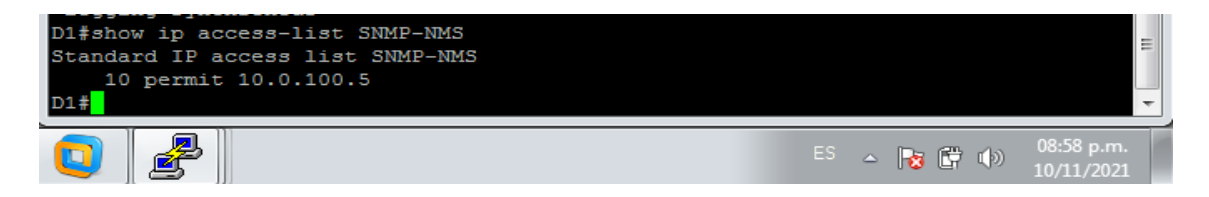

Esto lo aplicamos a cada dispositivo

Finalmente ejecutamos la línea de comandos para validar la segunda parte del punto 6.5 mediante el comando **show run | include snmp** 

**R1** 

Figura 60 validación Limitación del acceso SNMP R1

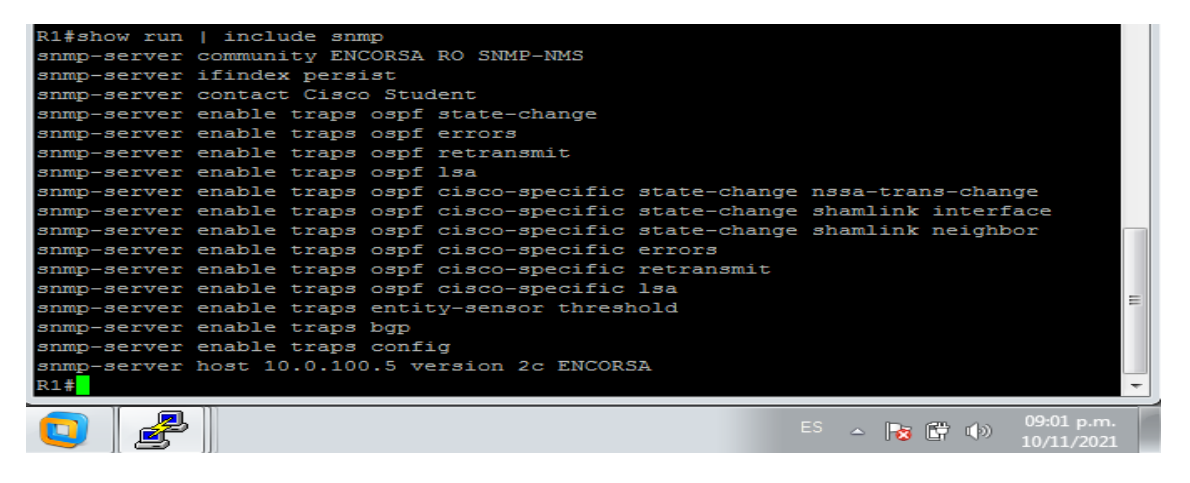

D1

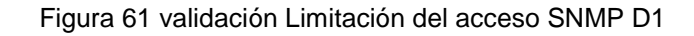

| D1#show run   include snmp                                                   |   |
|------------------------------------------------------------------------------|---|
| snmp-server community ENCORSA RO SNMP-NMS                                    |   |
| snmp-server contact Cisco Student                                            |   |
| snmp-server enable traps ospf state-change                                   |   |
| snmp-server enable traps ospf errors                                         |   |
| snmp-server enable traps ospf retransmit                                     |   |
| snmp-server enable traps ospf 1sa                                            |   |
| snmp-server enable traps ospf cisco-specific state-change nssa-trans-change  |   |
| snmp-server enable traps ospf cisco-specific state-change shamlink interface |   |
| snmp-server enable traps ospf cisco-specific state-change shamlink neighbor  |   |
| snmp-server enable traps ospf cisco-specific errors                          | = |
| snmp-server enable traps ospf cisco-specific retransmit                      |   |
| snmp-server enable traps ospf cisco-specific lsa                             |   |
| snmp-server host 10.0.100.5 version 2c ENCORSA                               | Ŧ |
|                                                                              |   |
| 💽 🔁 🛛 ES 👝 💽 👘 😶 09:05 p.m.                                                  |   |
|                                                                              |   |

De igual manera se aplica para cada dispositivo

#### CONCLUSIONES

El proyecto se centra en la implementación de un escenario de red para una empresa, poniendo en práctica los conocimientos adquiridos durante el desarrollo del diplomado, con el manejo de herramientas de simulación y aplicando las configuraciones de los enrutamientos y diferentes protocolos vistos en las diferentes etapas.

Para cada una de las etapas se realiza la adaptación y configuración de cada uno de los comandos previstos y de esta manera poder implementar cada uno de los protocolos, vlan y enrutamientos solicitados, dando así como resultado una red que se comporta según lo esperado en cada etapa.

Mediante el uso de software de simulación GNS3 el cual nos permite utilizar imágenes de dispositivos reales y mediante el acoplamiento de este con una maquina virtualizada mediante el uso de VMware podemos contar con un escenario que se comporta de la misma manera que lo haría un sistema de administración de red de una empresa.

Como futuros ingenieros debemos contar con un amplio conocimiento en la estructuración e implementación de redes y como estas pueden variar en su configuración y adaptación de acuerdo a las necesidades de cada empresa o institución como los son soluciones para el fortalecimiento de la seguridad de la información

61

## BIBLIOGRAFÍA

Edgeworth, B., Garza Rios, B., Gooley, J., Hucaby, D. (2020). CISCO Press (Ed). **Multiple Spanning Tree Protocol**. CCNP and CCIE Enterprise Core ENCOR 350-401. Recuperado de <u>https://1drv.ms/b/s!AAIGq5JUgUBthk8</u>

Edgeworth, B., Garza Rios, B., Gooley, J., Hucaby, D. (2020). CISCO Press (Ed). **VLAN Trunks and EtherChannel Bundles**. CCNP and CCIE Enterprise Core ENCOR 350-401. Recuperado de <u>https://1drv.ms/b/s!AAIGg5JUgUBthk8</u>

Edgeworth, B., Garza Rios, B., Gooley, J., Hucaby, D. (2020). CISCO Press (Ed). **IP Routing Essentials**. CCNP and CCIE Enterprise Core ENCOR 350-401. Recuperado de <u>https://1drv.ms/b/s!AAIGg5JUgUBthk8</u>

Edgeworth, B., Garza Rios, B., Gooley, J., Hucaby, D. (2020). CISCO Press (Ed). **EIGRP**. CCNP and CCIE Enterprise Core ENCOR 350-401. Recuperado de <u>https://1drv.ms/b/s!AAIGg5JUgUBthk8</u>

Edgeworth, B., Garza Rios, B., Gooley, J., Hucaby, D. (2020). CISCO Press (Ed). **OSPF**. CCNP and CCIE Enterprise Core ENCOR 350-401. Recuperado de <u>https://1drv.ms/b/s!AAIGg5JUgUBthk8</u>

Edgeworth, B., Garza Rios, B., Gooley, J., Hucaby, D. (2020). CISCO Press (Ed). **OSPF v3**. CCNP and CCIE Enterprise Core ENCOR 350-401. Recuperado de <u>https://1drv.ms/b/s!AAIGg5JUgUBthk8</u>

Edgeworth, B., Garza Rios, B., Gooley, J., Hucaby, D. (2020). CISCO Press (Ed). **BGP**. CCNP and CCIE Enterprise Core ENCOR 350-401. Recuperado de <u>https://1drv.ms/b/s!AAIGg5JUgUBthk8</u>